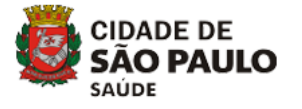

#### FLUXO DE RESSUPRIMENTO DE MEDICAMENTOS PARA TRATAMENTO DE HEPATITES VIRAIS NO MUNICÍPIO DE SÃO PAULO

(atualizada em JUNHO/2025)

#### 1. <u>OBJETIVO</u>

 Estabelecer o fluxo de ressuprimento de medicamentos para o tratamento de Hepatites Virais pelas Unidades Dispensadoras de Medicamentos (UDM) do município de São Paulo.

#### 2. DAS ATRIBUIÇÕES

#### 2.1. DA UNIDADE DISPENSADORA DE MEDICAMENTOS (UDM)

#### 2.1.1. SISTEMA SICLOM-HV

- Acesso em: <u>https://siclomhepatites.aids.gov.br/index.php</u>
- Realizar mensalmente (<u>no último período do último dia do mês corrente</u>). Atenção! Somente é possível realizar as movimentações dentro do mês corrente (após início do mês seguinte o sistema não permite)
  - a) Conferência do saldo dos estoques físico e do sistema, de cada medicamento (consulta ao relatório de "Posição atualizada de estoque"), para verificação de eventuais divergências.
  - b) Ajuste das correções a partir das divergências encontradas (dispensação, remanejamento, entrada, perda, etc).
- Realizar mensalmente (no 1° dia útil do mês):
  - a) fechamento do MAPA MENSAL (seguir instrutivo <u>anexo I</u>)
  - b) fechamento do BOLETIM MENSAL (seguir instrutivo anexo II)
  - c) solicitação de pedido na PROGRAMAÇÃO ASCENDENTE (seguir instrutivo – <u>anexo III</u>)
- Realizar mensalmente após o pedido de programação ascendente e no recebimento de medicamentos:
  - acompanhamento da programação ascendente e o recebimento dos medicamentos por meio do SICLOM-HV (seguir instrutivo – <u>anexo VII</u>)

#### 2.1.2. DO SISTEMA GSS

 O sistema GSS deverá ser atualizado com as movimentações de entrada (por Nota de Fornecimento do CDMEC ou por transferência) e saída (dispensação, transferências, descartes, etc.), e estarem em consonância

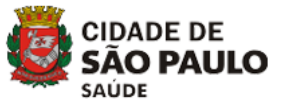

com os estoques do sistema SICLOM-HV e estoque físico – conferência semanal.

### 2.1.3. OUTRAS ORIENTAÇÕES

- Disponibilização à STS de medicamentos que não têm previsão de consumo na unidade (exceção: unidades com atendimento de pacientes "externos" manter pelo menos 1 tratamento)
- No caso de necessidade de estoque de medicamentos não disponíveis na unidade, enviar e-mail para a STS de referência com o nome do medicamento e quantidade necessária, com a justificativa de uso.

## 2.2. SUPERVISÃO TÉCNICA DE SAÚDE (STS)

#### 2.2.1. DO SISTEMA SICLOM-HV

- Acesso em: <u>https://siclomhepatites.aids.gov.br/index.php</u>
- Realizar mensalmente (no 2° dia útil do mês):
  - a) Validação dos fechamentos das UDM do MAPA MENSAL, BOLETIM MENSAL e PROGRAMAÇÃO ASCENDENTE (seguir instrutivo – anexo IV)
  - b) Sinalizar fechamento de todas UDM para CRS (seguir instrutivo <u>anexo IV</u>)

#### 2.2.2. DO SISTEMA GSS

 Realizar periodicamente a conferência e adequação do CMM no GSS com o consumo médio do SICLOM-HV da UDM correspondente (considerar o CMM do GSS como 1 tratamento – dispensação para 90 dias de tratamento/ 12 semanas)

#### 2.2.3. OUTRAS ORIENTAÇÕES

- Realizar mensalmente o monitoramento das validades dos medicamentos em conjunto com as UDM (disponibilizar para CRS no mínimo 4 meses antes do vencimento)
- Verificar os remanejamentos necessários regionalmente. Caso não seja possível na área de sua STS, solicitar o remanejamento para a CRS.

#### 2.3. COORDENADORIA REGIONAL DE SAÚDE (CRS)

#### 2.3.1. DO PAINEL DE RESSUPRIMENTO DO SICLOM-HV

• Acesso em: <u>http://hepatite.aids.gov.br/</u>

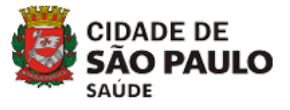

- Realizar mensalmente (no 3° dia útil do mês):
  - a) Validação e aprovação do RESSUPRIMENTO MENSAL das UDM da CRS (seguir instrutivo – <u>anexo V</u>)
  - b) Sinalizar fechamento de todas UDM para SMS
- As CRS podem disponibilizar relatórios gerenciais (<u>anexo VI</u>) às STS sempre que for necessário e/ou solicitado pelas mesmas para apoio nas suas atribuições

#### 2.3.2. OUTRAS ORIENTAÇÕES

- Realizar mensalmente o monitoramento das validades dos medicamentos em conjunto com as STS (disponibilizar para outras CRS no mínimo 4 meses antes do vencimento)
- Verificar os remanejamentos necessários regionalmente. Caso não seja possível na área de sua CRS, verificar com outras CRS. Caso não haja disponibilidade do medicamento nas outras regiões, solicitar o apoio da SMS.

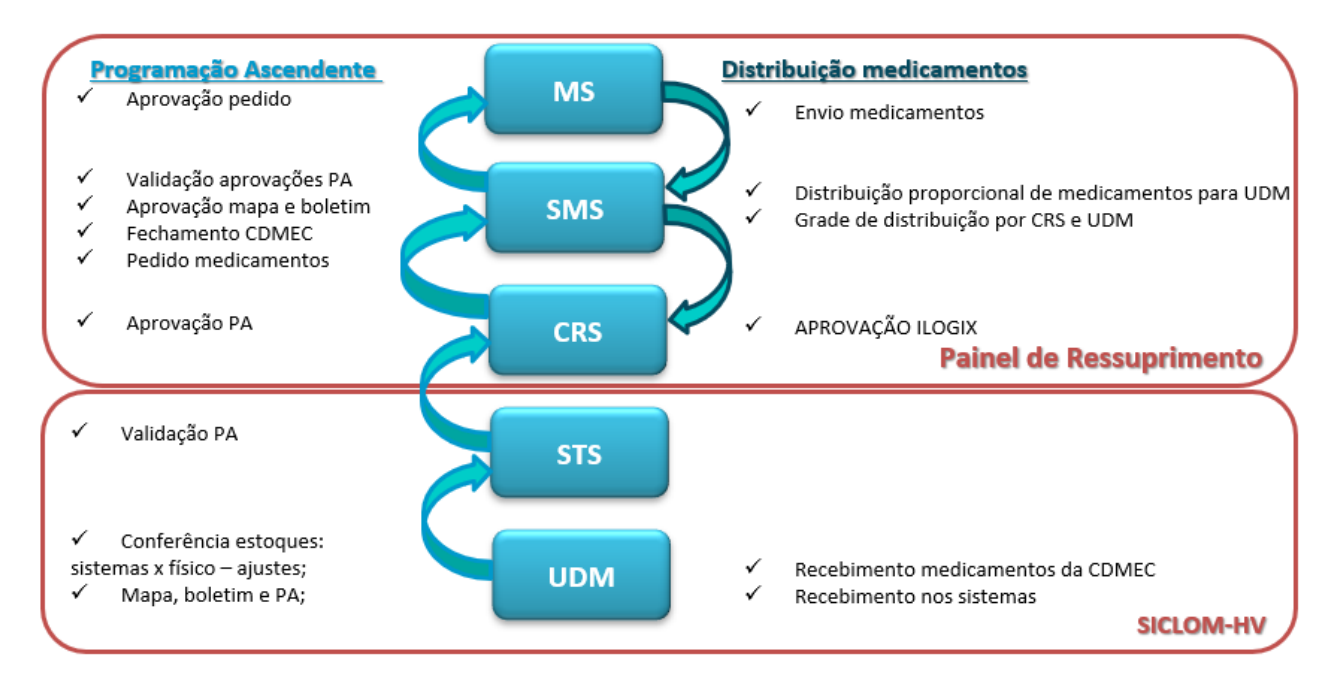

#### 3. FLUXOGRAMA

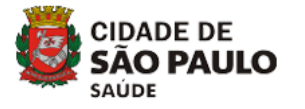

#### ANEXO I – INSTRUTIVO DE PREENCHIMENTO DO MAPA MENSAL (SICLOM-HV)

| SICLOM =                                                                                                    | Clicar no menu                                                                                                    | ress                                                            | uprir                                                 | nento                                                    | me                                                      | nsal"                                                    | " -                                           |                                                             |                                                      |                                             |                |           |
|----------------------------------------------------------------------------------------------------|----------------------------------------------------------------------------------------------------|-----------------------------------------------------------------|-------------------------------------------------------|----------------------------------------------------------|---------------------------------------------------------|----------------------------------------------------------|-----------------------------------------------|-------------------------------------------------------------|------------------------------------------------------|---------------------------------------------|----------------|-----------|
| Geral      Geral     Geral     Cadastro     Cadastro | <ul> <li>Clicar no mês co</li> <li>Preencher os o<br/>completo, cargo<br/>este campo com<br/>automaticament</li> <li>A lista de me<br/>medicamento pa</li> </ul> | orresp<br>camp<br>, fund<br>n o no<br>e pre<br>edicar<br>ara ve | oonc<br>os c<br>ção,<br>ome<br>ench<br>ment<br>erific | lente<br>de da<br>obse<br>da S<br>nida.<br>tos a<br>ação | no n<br>ados<br>ervaç<br>TS c<br>Clica<br>apare<br>do d | nenu<br>do<br>:ão –<br>orres<br>ar em<br>ecerá<br>letalh | "não<br>resp<br>spono<br>grav<br>á. C<br>name | o info<br>oonsá<br>STS,<br>dente<br>var.<br>licar<br>ento c | ormado<br>ável (i<br>preei<br>e). A d<br>em<br>do ma | o"<br>nome<br>nche<br>lata e<br>cada<br>pa. | e<br>r<br>é    |           |
|                                                                                                    | Dad                                                                                                    | os do respos                                                    | ável pelo p                                           | preenchimer                                              | ito                                                     |                                                          |                                               |                                                             |                                                      |                                             |                |           |
| Nome:                                                                                                    | Cargo:                                                                                                    |                                                                 |                                                       |                                                          |                                                         |                                                          | Função:                                       |                                                             |                                                      |                                             |                |           |
| Responsável de teste                                                                                                    | Cargo de Teste                                                                                                    |                                                                 |                                                       |                                                          |                                                         |                                                          | Função d                                      | le teste                                                    |                                                      |                                             |                |           |
| Observação:                                                                                                    |                                                                                                    |                                                                 |                                                       |                                                          |                                                         |                                                          | Data do pr                                    | eenchimen                                                   | ito:                                                 |                                             |                |           |
| Observação de teste                                                                                                    |                                                                                                    |                                                                 |                                                       |                                                          |                                                         |                                                          | 03/08/202                                     | 21                                                          |                                                      |                                             |                |           |
| Data da última atualização: 03/08/2021 10:44:21                                                                                                    |                                                                                                    |                                                                 |                                                       |                                                          |                                                         |                                                          |                                               |                                                             |                                                      |                                             |                | ATUALIZAR |
|                                                                                                    |                                                                                                    | MED                                                             | ICAMENT                                               | os                                                       |                                                         |                                                          |                                               |                                                             |                                                      |                                             |                |           |
|                                                                                                    |                                                                                                    |                                                                 | ENTRA                                                 | DAS                                                      |                                                         | SAÍDAS                                                   |                                               |                                                             |                                                      |                                             |                |           |
| MEDICAMENTOS                                                                                                    |                                                                                                    | SALDO<br>INICIAL                                                | Ms                                                    | Reman.                                                   | Ajuste                                                  | Disp.                                                    | Reman.                                        | Perdas                                                      | Devolução                                            | Ajuste                                      | SALDO<br>FINAL | OPÇÕES    |
| Alfapeginterferona Sol injetável 180 mcg Fr-ampola                                                                                                    | a 180 mcg 🗙                                                                                                    | 0                                                               | 0                                                     | 0                                                        | 0                                                       | 0                                                        | 0                                             | 0                                                           | 0                                                    | 0                                           | 0              | DETALHE   |
| Entecavir Comp 0,5 mg Fr c/ 30 Comp                                                                                                    | ×                                                                                                    | 0                                                               | 0                                                     | 0                                                        | 0                                                       | 0                                                        | 0                                             | 0                                                           | 0                                                    | 0                                           | 0              | DETALHE   |
| Glecaprevir/Pibrentasvir Comp 100mg + 40mg Fr c                                                                                                    | 2/ 84 Comp 🗙                                                                                                    | 0                                                               | 0                                                     | 0                                                        | 0                                                       | 0                                                        | 0                                             | 0                                                           | 0                                                    | 0                                           | 0              | DETALHE   |
| Imunoglobulina Anti-hepatite B Sol inj. 1.000 Ul/ 5M                                                                                                    | ML Fr-ampola c/5ml                                                                                                    | 0                                                               | 0                                                     | 0                                                        | 0                                                       | 0                                                        | 0                                             | 0                                                           | 0                                                    | 0                                           | 0              | DETALHE   |
| Lamivudina Comp 150mg Fr c/ 60 Comp                                                                                                    | ×                                                                                                    | 0                                                               | 0                                                     | 0                                                        | 0                                                       | 0                                                        | 0                                             | 0                                                           | 0                                                    | 0                                           | 0              | DETALHE   |
| Ledipasvir/Sofosbuvir Comp 90mg + 400mg Fr c/ 2                                                                                                    | 28 Comp 🗙                                                                                                    | 0                                                               | 0                                                     | 0                                                        | 0                                                       | 0                                                        | 0                                             | 0                                                           | 0                                                    | 0                                           | 0              | DETALHE   |

• O mapa deverá refletir todos os movimentos de estoque realizados durante o mês na unidade. Somente os campos de "ajuste de entrada" e "justificativa", "ajuste de saída" e "justificativa", "detalhamento do saldo final" permitem preenchimento.

|                  | ALFAPEGINTERFERONA                                         | DETALHAMENTO<br>- SOLUÇÃO INJETÁVEL 180 MCG - FRASC    | CO-AMPOLA 180 MCG |
|------------------|------------------------------------------------------------|--------------------------------------------------------|-------------------|
|                  |                                                            | ENTRADAS                                               |                   |
| MS:              | Remanejamento:     Ajuste de Ent       0     Ajuste de ent | trada: Justificativa:<br>Itrada Justificativa Ajuste E | Entrada           |
|                  |                                                            | SAÍDAS                                                 |                   |
| Dispensado:<br>0 | Remanejamento:<br>0                                        | Perda:                                                 | Devolução:<br>0   |
| Ajuste de Saída: | Justificativa:<br>Justificativa Ajuste Salda               |                                                        |                   |
|                  |                                                            | SALDOS                                                 |                   |
| Saldo Inicial:   | Saldo Final:<br>-3                                         |                                                        |                   |
|                  |                                                            | DETALHAMENTO DO SALDO FINAL                            |                   |
|                  | Data de Validade                                           | N° do Lote                                             | Quantidade        |
|                  | 1 31/12/2022                                               | AAAA                                                   | 197               |
|                  | 2 Validade                                                 | Lote                                                   | Qtde.             |

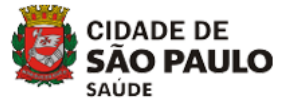

• Os campos "ajuste de entrada" / "justificativa" e "ajuste de saída" / "justificativa" deverão ser preenchidos para acerto do saldo final, caso não se conheça o motivo da diferença entre o estoque do sistema e o estoque físico.

• No primeiro mês de preenchimento do sistema, o campo "saldo inicial" deverá ser preenchido. Nos demais meses, o campo será automaticamente preenchido com o saldo informado no mapa anterior.

|                | SALDOS       |  |
|----------------|--------------|--|
| Saldo Inicial: | Saldo Final: |  |
| I              | -3           |  |

O campo "detalhamento do saldo final" deverá ser preenchido com os lotes e validades existentes, e a soma das quantidades devem corresponder ao "saldo final". Atenção: este saldo deve corresponder à quantidade de medicamento existente em estoque físico no último dia do mês, depois de todas as dispensações do dia serem realizadas.

|                      |   |                  |              | SALDOS                   |     |            |  |
|----------------------|---|------------------|--------------|--------------------------|-----|------------|--|
| Saldo Inicial:<br>50 |   |                  | Saldo Final: |                          |     |            |  |
|                      |   |                  |              | DETALHAMENTO DO SALDO FI | NAL |            |  |
|                      |   | Data de Validade |              | N° do Lote               | a   | luantidade |  |
|                      | 1 | 31/12/2022       |              | АААА                     |     | 47         |  |
|                      | 2 | Validade         |              | Lote                     |     | Qtde.      |  |

- Após todos os preenchimentos desta tela, clicar em "salvar".
- Atenção: o botão "reimportar" permitirá que um medicamento já digitado seja refeito a digitação com os dados atualizados, desde que o preenchimento da "Programação Ascendente" não tenha sido iniciado.
- O fechamento do mapa deverá ser realizado após o fechamento de todos os medicamentos, que serão sinalizados com o símbolo "√"

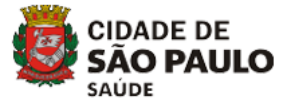

|                                                                      |   |                  | ENTRADAS |        |        | SAÍDAS | 5      |        |           |        |                |         |
|----------------------------------------------------------------------|---|------------------|----------|--------|--------|--------|--------|--------|-----------|--------|----------------|---------|
| EDICAMENTOS                                                          | > | SALDO<br>INICIAL | Ms       | Reman. | Ajuste | Disp.  | Reman. | Perdas | Devolução | Ajuste | SALDO<br>FINAL | OPÇÖES  |
| Alfapeginterferona Sol injetävel 180 mcg Fr-ampola 180 mcg           | 1 | 0                | 0        | 0      | 0      | 0      | 0      | 3      | 0         | 0      | 47             | DETALHE |
| Entecavir Comp 0,5 mg Fr c/ 30 Comp                                  | 1 | 0                | 0        | 0      | 0      | 30     | 0      | 0      | 0         | 0      | 4.560          | DETALH  |
| Slecaprevir/Pibrentasvir Comp 100mg + 40mg Fr c/ 84 Comp             | ~ | 0                | 0        | 0      | 0      | 0      | 0      | 0      | 0         | 0      | 8.736          | DETALH  |
| munoglobulina Anti-hepatite B Sol inj. 1.000 Ul/ SML Fr-ampola c/5ml | 1 | 0                | 0        | 0      | 0      | 0      | 0      | 0      | 0         | 0      | 40             | DETALH  |
| Lamivudina Comp 150mg Fr c/ 60 Comp                                  | ~ | 0                | 0        | 0      | 0      | 0      | 0      | 0      | 0         | 0      | 1.140          | DETALH  |
| edipasvir/Sofosbuvir Comp 90mg + 400mg Fr c/ 28 Comp                 | ~ | 0                | 0        | 0      | 0      | 0      | 0      | 0      | 0         | 0      | 2.800          | DETALH  |
| Ribavirina Cps 250mg Blister c/ 10                                   | ~ | 0                | 110      | 0      | 0      | 444    | 0      | 0      | 0         | 0      | 786            | DETALH  |
| Sofosbuvir Comp 400mg Fr c/ 28 Comp                                  | 1 | 0                | 0        | 0      | 0      | 0      | 0      | 0      | 0         | 0      | 2.632          | DETALH  |
| Tenofovir Comp 300mg Fr c/ 30 Comp                                   | 1 | 0                | 0        | 0      | 0      | 60     | 0      | 0      | 0         | 0      | 2.550          | DETALH  |
| /elpatasvir/Sofosbuvir Comp 100mg + 400mg Fr c/ 28 Comp              | * | 0                | 0        | 0      | 0      | 280    | 0      | 0      | 0         | 0      | 5.684          | DETALH  |

 O fechamento concluído apresenta no "resumo da digitação" o mapa mensal como "fechado"

|                   | R           | Ressuprimento Mensal<br>UDM Teste |                        |
|-------------------|-------------|-----------------------------------|------------------------|
|                   | RE          | SUMO DA DIGITAÇÃO                 |                        |
| Més de Referència | Mapa Mensal | Boletim Mensal                    | Programação Ascendente |
| Jul/2021          | FECHADO     |                                   | EM DESENVOLVIMENTO     |
|                   |             |                                   |                        |

• Se houver necessidade de correção de algum dado preenchido no mapa fechado, clicar no campo "fechado", e o mapa será reaberto. Na tela consta a data da última atualização realizada no mapa.

| UDM Teste<br>7/2021           | meur, aner nuo                                            |
|-------------------------------|-----------------------------------------------------------|
| Dados do resposável pelo pre- | enchimento                                                |
| Cargo:                        | Função:                                                   |
| Cargo de Teste                | Função de teste                                           |
|                               | Data do preenchimento:                                    |
|                               | 03/08/2021                                                |
|                               |                                                           |
|                               | 7/2021 Dados do resposável pelo pre Cargo: Cargo de Teste |

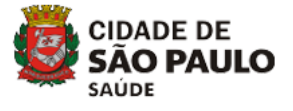

 No entanto, caso tenha sido realizado algum movimento de entrada ou saída do mês corrente, o sistema não permitirá a reabertura da digitação, somente se o digitador excluir estes movimentos.

| Responsável de teste Observação: Observação de teste | O mapa não pode ser<br>com data posterior ao<br>realmente seja necess | reabe<br>ultim<br>săria, j | rto porque<br>o dia do mé<br>por favor es | à foram<br>is de refe<br>icluir ess | realizados la<br>rrência do m<br>sa moviment | inçamento<br>apa. Caso<br>ação. | s de estoc<br>a abertura | OK V28 | ie teste<br>eenchimer<br>21 | sto;      |        |       |       |
|------------------------------------------------------|-----------------------------------------------------------------------|----------------------------|-------------------------------------------|-------------------------------------|----------------------------------------------|---------------------------------|--------------------------|--------|-----------------------------|-----------|--------|-------|-------|
| Data de última etualização: 03/08/2821 10:44/28      |                                                                       |                            |                                           |                                     |                                              |                                 |                          |        |                             |           |        |       |       |
|                                                      |                                                                       |                            | MED                                       | CAMEN                               |                                              |                                 |                          |        |                             |           |        |       |       |
|                                                      |                                                                       |                            |                                           | ENTR                                | DAS                                          |                                 | SAÍDAS                   |        |                             |           |        |       |       |
| MEDICAMENTOS                                         |                                                                       |                            | SALDO                                     | Ms                                  | Reman.                                       | Ajuste                          | Disp.                    | Reman. | Perdas                      | Devolução | Ajuste | SALDO | OPÇÕE |
|                                                      |                                                                       | 1                          | 0                                         | 0                                   | 0                                            | 0                               | 0                        | 0      | 3                           | 0         | ٥      | 47    |       |
|                                                      |                                                                       | ~                          | 0                                         | 0                                   | 0                                            | 0                               | 30                       | 0      | 0                           | 0         | 0      | 4.560 |       |
|                                                      |                                                                       | ~                          | 0                                         | 0                                   | 0                                            | 0                               | 0                        | 0      | 0                           | 0         | 0      | 8,736 |       |
|                                                      |                                                                       | 1                          | 0                                         | 0                                   | 0                                            | 0                               | 0                        | 0      | 0                           | 0         | 0      | 40    |       |
|                                                      |                                                                       | ~                          | 0                                         | 0                                   | 0                                            | 0                               | 0                        | 0      | 0                           | 0         | 0      | 1,140 |       |
|                                                      |                                                                       | 4                          | 0                                         | 0                                   | 0                                            | 0                               | 0                        | 0      | 0                           | 0         | 0      | 2.800 |       |
|                                                      |                                                                       | ~                          |                                           | 110                                 |                                              | 0                               | 444                      | 0      | 0                           | 0         | 0      | 786   |       |
|                                                      |                                                                       | 1                          | 0                                         | 0                                   | 0                                            | 0                               | 0                        | 0      | 0                           | 0         | 0      | 2.632 |       |
|                                                      |                                                                       | ~                          | 0                                         | 0                                   | 0                                            | 0                               | 60                       | 0      | 0                           | 0         | 0      | 2.550 |       |
|                                                      |                                                                       | 1                          | 0                                         | ( <b>0</b> )                        | 0                                            | 0.                              | 280                      | 0      | 0                           | 0         | 0      | 5.684 |       |

 Enquanto o mapa mensal não for fechado, o dispensador não consegue realizar dispensação no sistema.

<u>FONTE</u>: Tutoriais - SICLOM-HV (Ministério da Saúde) – adaptado Assistência Farmacêutica - SMS

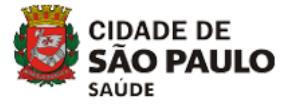

#### ANEXO II – INSTRUTIVO DE PREENCHIMENTO DO BOLETIM MENSAL (SICLOM-HV)

- O objetivo do boletim mensal é consolidar o consumo dos medicamentos pela categoria do usuário do mês anterior. O preenchimento do boletim é automático e atualizado a cada dispensação. Os dados não são editáveis. Caso o dispensador verifique que há divergências, deverá realizar a dispensação em campo específico.
- Clicar no menu "ressuprimento mensal"
- Clicar no mês correspondente no menu "não informado"
- Preencher os campos de dados do responsável (nome completo, cargo, função, observação – se STS, preencher este campo com o nome da STS correspondente). A data é automaticamente preenchida. Clicar em gravar
- Aparecerá a tela de detalhamento das quantidades dispensadas de cada medicamento, além do número total de usuários que foram atendimentos naquele mês de referência, e por agravo. Conferir os dados e fechar boletim.

|                                                                    |                    | MEDICAMENTOS |               |            |                     |                                  |                     |                     |                   |  |
|--------------------------------------------------------------------|--------------------|--------------|---------------|------------|---------------------|----------------------------------|---------------------|---------------------|-------------------|--|
|                                                                    |                    | PACIENTES    | PACIENTES HCV |            | PACIENTES HBV       |                                  |                     | PROFILAXIA HBV      |                   |  |
| MEDICAMENTOS                                                       | QTDE<br>DISPENSADA | Tratamento   | Retratamento  | Tratamento | Profilaxia<br>da TV | Prevenção<br>Reativação<br>Viral | Pré-<br>transplante | Pós-<br>transplante | TOTAL<br>USUÁRIOS |  |
| ALFAPEGINTERFERONA SOL INJ 180 MCG FR-AMP 180 MCG                  | 0                  | 0            | 0             | 0          | 0                   | 0                                | 0                   | 0                   | 0                 |  |
| ENTECAVIR COMP 0,5 MG FR C/ 30 COMPS                               | 30                 | 0            | 0             | 0          | 0                   | 0                                | 0                   | 0                   | 0                 |  |
| GLECAPREVIR/PIBRENTASVIR COMP 100MG + 40MG FR C/ 84 COMPS          | 0                  | 0            | 0             | 0          | 0                   | 0                                | 0                   | 0                   | 0                 |  |
| IMUNOGLOBULINA ANTI-HEPATITE B SOL INJ. 1.000 UI/ 5ML FR-AMP C/5ML | 0                  | 0            | 0             | 0          | 0                   | 0                                | 0                   | 0                   | 0                 |  |
| LAMIVUDINA COMP 150MG FR C/ 60 COMPS                               | 0                  | 0            | 0             | 0          | 0                   | 0                                | 0                   | 0                   | 0                 |  |
| LEDIPASVIR/SOFOSBUVIR COMP 90MG + 400MG FR C/ 28 COMPS             | 0                  | 0            | 0             | 0          | 0                   | 0                                | 0                   | 0                   | 0                 |  |
| RIBAVIRINA CP 250MG BLISTER C/ 10                                  | 444                | 1            | 0             | 0          | 0                   | 0                                | 0                   | 0                   | 1                 |  |
| SOFOSBUVIR COMP 400MG FR C/ 28 COMPS                               | 0                  | 0            | 0             | 0          | 0                   | 0                                | 0                   | 0                   | 0                 |  |
| TENOFOVIR COMP 300MG FR C/ 30 COMPS                                | 60                 | 0            | 0             | 0          | 0                   | 0                                | 0                   | 0                   | 0                 |  |
| VELPATASVIR/SOFOSBUVIR COMP 100MG + 400MG FR C/ 28 COMPS           | 280                | 2            | 0             | 0          | 0                   | 0                                | 0                   | 0                   | 2                 |  |
|                                                                    |                    |              |               |            |                     |                                  |                     |                     |                   |  |
|                                                                    |                    |              |               |            |                     |                                  |                     | VOLTAR              | FECHAR BOLETIM    |  |

• Após o fechamento do boletim não será possível realizar movimentação retroativa no sistema.

|                   | nsmissivels<br>MENTOS PARA HEPATIT | FECHAMENTO DO BOLETIM REALIZADO COM | SUCESSO!    |                        | USUÁRIO DE SUPORTE Logar |
|-------------------|------------------------------------|-------------------------------------|-------------|------------------------|--------------------------|
| - Estoque         | Cadastro                           |                                     | or          | 1                      |                          |
|                   |                                    | Ressuprimento h<br>UDM Teste        | Aensal .    |                        |                          |
|                   |                                    | RESUMO DA DIGI                      | ITAÇÃO      |                        |                          |
| Més de Referència | Mapa Me                            | ensal Bole                          | etim Mensal | Programação Ascendente |                          |
| Jul/2021          |                                    | FECHADO                             | FECHADO     | EM DESENVO             | LVIMENTO                 |

• Enquanto o boletim mensal não for fechado, o dispensador não consegue realizar dispensação no sistema.

<u>FONTE</u>: Tutoriais - SICLOM-HV (Ministério da Saúde) - adaptado Assistência Farmacêutica - SMS

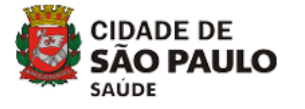

## **ANEXO III –** INSTRUTIVO DE PREENCHIMENTO DA PROGRAMAÇÃO ASCENDENTE (SICLOM-HV)

| SICLOM<br>HEPATITES VIRAIS |    | ≡ | <ul> <li>Clicar</li> <li>Clicar</li> </ul> | no menu "ressup<br>no mês corresp | orimento mens<br>ondente no m   | al"<br>Jenu "não       |
|----------------------------|----|---|--------------------------------------------|-----------------------------------|---------------------------------|------------------------|
| 🖵 Geral                    | <  |   | informado". A                              | tenção: o MAP                     | A e o BOLET                     | IM serão               |
| • Estoque                  | <  |   | corresponde                                | ntes ao més atua                  | anterior e o j<br>al.           | pedido e               |
| Cadastro                   | <  |   |                                            |                                   |                                 |                        |
| 🗷 Dispensação              | >  |   |                                            | Ressup<br>Ju                      | primento Mensal<br>Iliana Teste |                        |
| 📶 Ressuprimento Mensa      | al |   |                                            | RESUMO                            | D DA DIGITAÇÃO                  |                        |
| 🔺 Relatórios               |    |   | Mês de Referência                          | Mapa Mensal                       | Boletim Mensal                  | Programação Ascendente |
| *0 C                       |    |   | Ago/2021                                   | INDISPONÍVEL                      | INDISPONÍVEL                    | NÃO INFORMADO          |
| ⊷ <sub>6</sub> Suporte     | ¢  |   | Jul/2021                                   | FECHADO                           | FECHADO                         | INDISPONÍVEL           |
| Informes                   |    |   |                                            |                                   |                                 |                        |
|                            |    |   | O pedi                                     | ido é baseado r                   | no que foi info                 | rmado no               |
|                            |    |   | MAPA e no                                  | BOLETIM. É                        | importante qu                   | ue sejam               |
|                            |    |   | revisados os                               | dados de co                       | onsumo e sa                     | aldo final             |
|                            |    |   | informados no                              | D MAPA.                           |                                 |                        |

• Preencher os campos de dados do responsável (nome completo, observação – se STS, preencher este campo com o nome da STS correspondente). Clicar em gravar.

• A lista de medicamentos aparecerá. Clicar em cada medicamento para verificação do detalhamento da programação.

| EDICAMENTOS                                                             |   | CMM | ATUAL | TRÂNSITO | ENTRADAS | GERAL | PROJETADO | MÉDIA | PROJETADA | SUGESTÃO | SOLICITADA    |
|-------------------------------------------------------------------------|---|-----|-------|----------|----------|-------|-----------|-------|-----------|----------|---------------|
| Alfapeginterferona Schusetävel 180 mcg Fr-ampola 180 mcg                | × | ٥   | 323   | 0        | 0        | 323   | 0         | 0.0   | 0.0       | 0        | Nio informad  |
| Entecavir Comp 0,5 mg Fr c/ 30 Comp                                     | × | 120 | 1.170 | 0        | 0        | 1.170 | 120       | 9.0   | 9.0       | 870      | Niio Informad |
| Glecaprevir/pibrentasvir Comp 100mg + 40mg Fr c/ 84 Comp                | × | 0   | 756   | 0        | 0        | 756   | 0         | 0.0   | 0.0       | 0        | Não informed  |
| imunoglobulina Anti-hepatite B Sol. Inj. 1.000 Ul/ 5ML Fr-ampola c/ 5ml | × | 0   | 0     | 0        | 0        | 0     | 0         | 0.0   | 0.0       | 0        | Não Informad  |
| amivudina Comp 150mg Fr c/ 60 Comp                                      | × | ٥   | 600   | 0        | 0        | 600   | 0         | 0.0   | 0.0       | 0        | Não Informad  |
| Ledipasvir/Sofosbuvir Comp 90mg + 400mg Fr c/ 28 Comp                   | × | D   | 0     | 0        | 0        | D     | 0         | 0.0   | 0.0       | 0        | Não Informac  |
| Ribavirina Cps 250mg Blister c/ 10                                      | × | 0   | 0     | 0        | 0        | 0     | 0         | 0.0   | 0.0       | 0        | Nio Informad  |
| Solosbuvir Comp 400mg Fr c/ 28 Comp                                     | × | 0   | 0     | 0        | 0        | 0     | 0         | 0.0   | 0.0       | 0        | Não Informac  |
| Tenofovir Comp 300mg Fr c/ 30 Comp                                      | × | 180 | 390   | 0        | 0        | 390   | 180       | 2.0   | 2.0       | 60       | Não Informad  |
| /elpatasvir/solosbuvir Comp 100mg + 400mg Fr c/ 28 Comp                 | × | 0   | 84    | 0        | 0        | 84    | 0         | 0.0   | 0.0       | 0        | Nia Informat  |

Para cada medicamento serão apresentadas as seguintes informações:

 CONSUMOS: o sistema apresenta os 3 últimos meses de consumo (informação da "quantidade dispensada" do MAPA); o Consumo Médio Mensal (CMM); o Fator de Ajuste (variável que aumenta ou diminui de

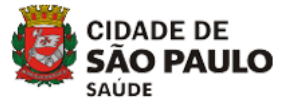

acordo com o consumo e influencia no consumo projetado); e o Consumo Projetado.

SALDOS: o sistema apresenta o Saldo Atual (informado no MAPA);
 a Distribuição em Trânsito (medicamento que foi distribuído pela gestão, mas que ainda não foi acusado o recebimento no sistema), as Entradas (realizadas após o fechamento do MAPA e antes da digitação da programação ascendente); e o Saldo Geral (é a soma dos dados anteriores)

 COBERTURAS: o sistema apresenta o cálculo de quanto de medicamento tem disponível na UDM (em meses) de acordo com a Cobertura Acordada (realizada pela gestão estadual junto ao Ministério da Saúde); Cobertura Média (considera o consumo médio); Cobertura Projetada (considera o consumo projetado). Se apresentam cor azul, significa que as Coberturas Média e Projetada estão positivas e maiores que a Cobertura Acordada. Se apresentam cor vermelha, significa que estão negativas e menores.

• Fórmula de cálculo da sugestão do Pedido:

| Consumo | / Fator de | de | Consumo | X  | Cobertura | _ Saldo |
|---------|------------|----|---------|----|-----------|---------|
| médio   | ajuste     | uc | médio   | 1^ | Acordada  | Geral   |

 Caso haja concordância com o valor do pedido, digitar "zero" no campo "pedido". Caso não haja concordância com o pedido, deverá ser solicitado novo valor no campo "pedido" e inserir a "justificativa". Clicar em "salvar".

|                     |         | Programação Asc<br>Juliana Tes<br>8/2021       | endente<br>te             |                     |     |
|---------------------|---------|------------------------------------------------|---------------------------|---------------------|-----|
|                     | EM      | DETALHAMEI<br>NTECAVIR - COMPRIMIDO 0,5 MG - F | NTO<br>RASCO C/ 30 COMPRI | MIDOS               |     |
|                     |         | RESUMO                                         |                           |                     |     |
| CONSUMOS            |         | SALDOS                                         |                           | COBERTURAS          |     |
| Consumo 5/2021      | 0       | Saldo Atual (Ref. 7/2021)                      | 1.170                     | Cobertura Media     | 9.0 |
| Consumo 6/2021      | 0       | Distribuição em Trânsito                       | 0                         | Cobertura Projetada | 9.0 |
| Consumo 7/2021      | 120     | Entradas                                       | 0                         | Cobertura Acordada  | 2.5 |
| CMM (Média):        | 120     | Saldo Geral                                    | 1.170                     |                     |     |
| Fator de Ajuste     | 0.00    |                                                |                           |                     |     |
| Consumo Projetado   | 120     |                                                |                           |                     |     |
|                     |         | PEDIDO                                         |                           |                     |     |
| Sugestão do Pedido: | Pedido: | Ju                                             | istificativa:             |                     |     |
| 0                   |         |                                                |                           |                     |     |
|                     |         |                                                |                           |                     |     |
|                     |         |                                                |                           |                     |     |

Atenção: a justificativa de alteração do pedido deve ser bem detalhada com a situação proposta, tendo em vista a verificação do campo pela STS, CRS e SMS para a realização da programação geral

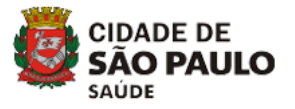

do município. Se houver pacientes aguardando para iniciar tratamento especificar a quantidade de tratamentos necessários na justificativa.

- Se houver alguma atualização no MAPA após fechamento da PROGRAMAÇÃO, será necessário clicar em "reimportar" e refazer a digitação.
- O fechamento da PROGRAMAÇÃO deverá ser realizado após o fechamento de todos os medicamentos, que serão sinalizados com o símbolo "

|                                                                         |   |     | MEDICAM | ENTOS    |          |                |                      |                    |                        |          |                    |
|-------------------------------------------------------------------------|---|-----|---------|----------|----------|----------------|----------------------|--------------------|------------------------|----------|--------------------|
| MEDICAMENTOS                                                            |   | CMM | SALDO   | TRÂNSITO | ENTRADAS | SALDO<br>GERAL | CONSUMO<br>PROJETADO | COBERTURA<br>MÉDIA | COBERTURA<br>PROJETADA | SUGESTÃO | QTDE<br>SOLICITADA |
| Alfapeginterferona Sol injetävel 180 mcg Fr-ampola 180 mcg              | ~ | 0   | 323     | 0        | 0        | 323            | 0                    | 0.0                | 0.0                    | 0        | 0                  |
| Entecavir Comp 0,5 mg Fr c/ 30 Comp                                     | - | 120 | 1.170   | 0        | 0        | 1.170          | 120                  | 9.0                | 9.0                    | 0        | 30                 |
| Glecaprevir/pibrentasvir Comp 100mg + 40mg Fr c/ 84 Comp                | ~ | 0   | 756     | 0        | 0        | 756            | 0                    | 0.0                | 0.0                    | 0        | 0                  |
| Imunoglobulina Anti-hepatite B Sol. Inj. 1.000 Ul/ 5ML Fr-ampola c/ 5ml | * | 0   | 0       | 0        | 0        | 0              | 0                    | 0.0                | 0.0                    | 0        | 0                  |
| Lamivudina Comp 150mg Fr c/ 60 Comp                                     | 1 | 0   | 600     | 0        | 0        | 600            | 0                    | 0.0                | 0.0                    | 0        | 0                  |
| Ledipasvir/Sofosbuvir Comp 90mg + 400mg Fr c/ 28 Comp                   | 1 | 0   | 0       | 0        | 0        | 0              | 0                    | 0.0                | 0.0                    | 0        | 280                |
| Ribavirina Cps 250mg Blister c/ 10                                      | * | 0   | 0       | 0        | 0        | 0              | 0                    | 0.0                | 0.0                    | 0        | 0                  |
| Sofosbuvir Comp 400mg Fr c/ 28 Comp                                     | ~ | 0   | 0       | 0        | 0        | 0              | 0                    | 0.0                | 0.0                    | 0        | 0                  |
| Tenafavir Comp 300mg Fr c/ 30 Comp                                      | ~ | 180 | 390     | 0        | 0        | 390            | 180                  | 2.0                | 2.0                    | 60       | 60                 |
| Velpatasvir/sofosbuvir Comp 100mg + 400mg Fr c/ 28 Comp                 | 1 | 0   | 84      | 0        | 0        | 84             | 0                    | 0.0                | 0.0                    | 0        | 0                  |
|                                                                         |   |     |         |          |          |                |                      |                    |                        |          |                    |
|                                                                         |   |     |         |          |          |                |                      |                    | VO                     | LTAR FE  | CHAR PEDI          |

<u>FONTE</u>: Tutoriais - SICLOM-HV (Ministério da Saúde) - adaptado Assistência Farmacêutica - SMS

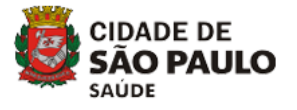

#### **ANEXO IV –** <u>INSTRUTIVO DE VALIDAÇÃO DOS FECHAMENTOS DAS UDM</u> <u>DO MAPA MENSAL E PROGRAMAÇÃO ASCENDENTE</u>

- Acessar ao sistema SICLOM-HV na UDM correspondente à sua STS
- Clicar em "ressuprimento mensal"
- A conferência somente poderá ser realizada com os preenchimentos FECHADOS pela UDM

|                   | RESU         | MO DA DIGITAÇÃO |                        |
|-------------------|--------------|-----------------|------------------------|
|                   |              |                 |                        |
| Mês de Referência | Mapa Mensal  | Boletim Mensal  | Programação Ascendente |
| Set/2021          | INDISPONÍVEL | INDISPONÍVEL    | NÃO INFORMADO          |
| Ago/2021          | FECHADO      | FECHADO         | INDISPONÍVEL           |

# • MAPA MENSAL - Clicar no "mapa mensal" fechado do mês correspondente

|                                                                       |   | MEDI             | CAME | NTOS   |        |       |        |        |           |        |                |         |
|-----------------------------------------------------------------------|---|------------------|------|--------|--------|-------|--------|--------|-----------|--------|----------------|---------|
|                                                                       |   |                  | ENTR | ADAS   |        | SAÍDA | s      |        |           |        |                |         |
| MEDICAMENTOS                                                          |   | SALDO<br>INICIAL | Ms   | Reman. | Ajuste | Disp. | Reman. | Perdas | Devolução | Ajuste | SALDO<br>FINAL | OPÇÕES  |
| Alfapeginterferona Sol injetável 180 mcg Fr-ampola 180 mcg            | 1 | 0                | 0    | 0      | 0      | 0     | 0      | 0      | 0         | 0      | 0              | DETALHE |
| Entecavir Comp 0,5 mg Fr c/ 30 Comp                                   | 1 | 90               | 0    | 90     | 0      | 0     | 0      | 0      | 0         | 90     | 90             | DETALHE |
| Glecaprevir/Pibrentasvir Comp 100mg + 40mg Fr c/ 84 Comp              |   | 0                | 0    | 0      | 0      | 0     | 0      | 0      | 0         | 0      | 0              | DETALHE |
| Imunoglobulina Anti-hepatite B Sol inj. 1.000 UI/ 5ML Fr-ampola c/5ml | * | 0                | 0    | 0      | 0      | 0     | 0      | 0      | 0         | 0      | 0              | DETALHE |
| Lamivudina Comp 150mg Fr c/ 60 Comp                                   | 1 | 0                | 0    | 0      | 0      | 0     | 0      | 0      | 0         | 0      | 0              | DETALHE |
| Ledipasvir/Sofosbuvir Comp 90mg + 400mg Fr c/ 28 Comp                 | 1 | 168              | 168  | 0      | 0      | 0     | 0      | 0      | 0         | 168    | 168            | DETALHE |
| Ribavirina Cps 250mg Blister c/ 10                                    | 1 | 670              | 670  | 0      | 0      | 0     | 0      | 0      | 0         | 670    | 670            | DETALHE |
| Sofosbuvir Comp 400mg Fr c/ 28 Comp                                   | 1 | 84               | 0    | 84     | 0      | 0     | 0      | 0      | 0         | 84     | 84             | DETALHE |
| Tenofovir Comp 300mg Fr c/ 30 Comp                                    | 1 | 90               | 90   | 0      | 0      | 90    | 0      | 0      | 0         | 90     | 0              | DETALHE |
| Velpatasvir/Sofosbuvir Comp 100mg + 400mg Fr c/ 28 Comp               | * | 168              | 0    | 168    | 0      | 0     | 0      | 0      | 0         | 168    | 168            | DETALHE |
|                                                                       |   |                  |      |        |        |       |        |        |           |        |                |         |
| TA DO EECHAMENTO: 01/09/2021 17:33:04                                 |   |                  |      |        |        |       |        |        |           |        |                |         |

• Conferir os estoques do "saldo final" e comparar com os estoques do GSS da unidade na data de fechamento. Caso haja divergências, clicar em "detalhe", verificar a justificativa da UDM e solicitar os ajustes pela UDM em relação ao GSS.

• Para apoio na conferência há a opção de geração de relatório nesta tela, com exportação para o formato excel ou impressão

• **PROGRAMAÇÃO ASCENDENTE** - Clicar em "programação ascendente" fechada do mês de referência

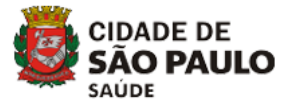

• Conferir se as "quantidades solicitadas" estão de acordo com as "sugestões" do sistema.

|                                                                         |   |     | MEDI           | CAMENTO  | S        |                |                      |                    |                        |          |                    |
|-------------------------------------------------------------------------|---|-----|----------------|----------|----------|----------------|----------------------|--------------------|------------------------|----------|--------------------|
| MEDICAMENTOS                                                            |   | СММ | SALDO<br>ATUAL | TRÂNSITO | ENTRADAS | SALDO<br>GERAL | CONSUMO<br>PROJETADO | Cobertura<br>Média | COBERTURA<br>PROJETADA | SUGESTÃO | QTDE<br>SOLICITADA |
| Alfapeginterferona Sol injetável 180 mcg Fr-ampola 180 mcg              | * | 0   | 100            | 0        | 0        | 100            | 0                    | 0.0                | 0.0                    | 0        | 10                 |
| Entecavir Comp 0,5 mg Fr c/ 30 Comp                                     | * | 0   | 30             | 0        | 0        | 30             | 0                    | 0.0                | 0.0                    | 0        | 0                  |
| Glecaprevir/pibrentasvir Comp 100mg + 40mg Fr c/ 84 Comp                | * | 0   | 0              | 0        | 0        | 0              | 0                    | 0.0                | 0.0                    | 0        | 0                  |
| Imunoglobulina Anti-hepatite B Sol. Inj. 1.000 UI/ 5ML Fr-ampola c/ 5ml | 1 | 0   | 0              | 0        | 0        | 0              | 0                    | 0.0                | 0.0                    | 0        | 0                  |
| Lamivudina Comp 150mg Fr c/ 60 Comp                                     | * | 0   | 0              | 0        | 0        | 0              | 0                    | 0.0                | 0.0                    | 0        | 0                  |

• Verificar se, para os medicamentos de estoque estratégico, houve a devida justificativa da UDM de solicitação de estoque.

- Caso haja divergências, reabrir a digitação, verificar a justificativa da UDM e validar a informação, com posterior novo fechamento da PROGRAMAÇÃO.
- Após as validações anteriores, sinalizar à CRS que foram finalizadas.

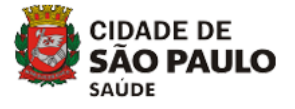

#### **ANEXO V –** <u>APROVAÇÃO DO RESSUPRIMENTO MENSAL (PAINEL DE</u> <u>RESSUPRIMENTO DO SICLOM-HV)</u>

- Acessar o Painel: <u>http://hepatite.aids.gov.br/</u>
- Clicar em "municipal", em seguida "SP" e "Secretaria Municipal de Saúde – SP"

|                   | ACESSO                              |
|-------------------|-------------------------------------|
| MUNICIPAL         | ALMOXARIFADO                        |
|                   | COORDENAÇÕES MUNICIPAIS CADASTRADAS |
| SP                |                                     |
|                   | Secretaria Municipal de Saúde - SP  |
|                   |                                     |
| SAIR DA APLICAÇÃO | TUTORIAIS - NOVOS PERFIS DE ACESSO  |

- Clicar em "ressuprimento mensal"
- Clicar em "aprovação" da Programação Ascendente

| Departamento de                    |                                    |                           |                                                                                                    |
|------------------------------------|------------------------------------|---------------------------|----------------------------------------------------------------------------------------------------|
| Doenças de Condições Crônicas e Ir | nfecções Sexualmente Transmissívei |                           |                                                                                                    |
| PAINEL DE RESSUPRIMENTO            |                                    |                           | TAIS CONTRACTOR CONTRACTOR CONTRACTOR CONTRACTOR CONTRACTOR CONTRACTOR CONTRACTOR CONTRACTOR CONTRACTOR CONTRACT |
|                                    |                                    |                           | CAROLINA COUTO HERCULANO DE CASTRO Logado em: Secretaria municipal de Saude - SP 🌣 Alterar                       |
| Geral 🗢                            | Ressuprimento Mensal               | Relatórios Gerenciais 🛛 🗟 |                                                                                                    |

|                |                  | Re:<br>Secretari    | ssuprimento Mensal<br>a Municipal de Saúde - SP |                          |                               |
|----------------|------------------|---------------------|-------------------------------------------------|--------------------------|-------------------------------|
|                |                  | RES                 | SUMO DA DIGITAÇÃO                               |                          |                               |
| Mês Referência | Mapa Consolidado | Boletim Consolidado | Programação Ascendente                          |                          |                               |
| Setembro/2021  | INDISPONÍVEL     | INDISPONÍVEL        | APROVAÇÃO                                       | DISTRIBUIÇÃO             | PEDIDO MENSAL                 |
|                |                  |                     |                                                 | CLIQUE AQUI PARA OS VÍDE | OS TUTORIAIS DO RESSUPRIMENTO |
|                |                  |                     |                                                 |                          |                               |

 Aparecerá a lista das unidades cadastradas com o status do pedido, data de digitação e data do fechamento

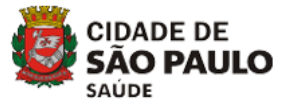

|                                                                | Ressuprimento Mensal<br>SES - DISTRITO FEDERAL<br>Aprovação de pedidos de 8/2021 |                     |                     |                |
|----------------------------------------------------------------|----------------------------------------------------------------------------------|---------------------|---------------------|----------------|
|                                                                | Serviços                                                                         |                     |                     |                |
| Serviços                                                       | Status do Pedido                                                                 | Data Digitação      | Data Fechamento     | Data Aprovação |
| FARMÁCIA AMBULATORIAL DE IST/AIDS - POLICLÍNICA II - CEILÂNDIA | NÃO INFORMADO                                                                    |                     |                     |                |
| FARMÁCIA ESCOLA - HUB                                          | NÃO INFORMADO                                                                    |                     |                     |                |
| HOSPITAL DIA / ASA SUL                                         | NÃO INFORMADO                                                                    |                     |                     |                |
| JULIANA TESTE                                                  | FECHADO                                                                          | 24/08/2021 16:32:49 | 27/08/2021 16:05:54 |                |
| POLICLINICA DO GAMA - FARMACIA DIP                             | NÃO INFORMADO                                                                    |                     | R                   |                |
| POLICLINICA PLANALTINA - GSAS 2 NORTE                          | NÃO INFORMADO                                                                    |                     |                     |                |
| UNIDADE MISTA DE SAÚDE DE TAGUATINGA                           | NÃO INFORMADO                                                                    |                     |                     |                |

- Somente é possível aprovar o pedido de unidades que fecharam o pedido
- Clicar em cima do nome da UDM de sua CRS
- Para aprovar o pedido é necessário clicar em cada medicamento

|                      |               | DETALHAMI<br>ENTECAVIR - COMPRIMIDO 0,5 MG - | ENTO<br>FRASCO C/ 30 COMPRIMIDO | S                   |     |
|----------------------|---------------|----------------------------------------------|---------------------------------|---------------------|-----|
|                      |               | RESUM                                        | 0                               |                     |     |
| CONSUMOS             |               | SALDOS                                       |                                 | COBERTURAS          |     |
| Consumo 5/2021       | 0             | Saldo Atual (Ref. 7/2021)                    | 1.170                           | Cobertura Media     | 9.0 |
| Consumo 6/2021       | 0             | Distribuição em Trânsito                     | 0                               | Cobertura Projetada | 9.0 |
| Consumo 7/2021       | 120           | Entradas                                     | 0                               | Cobertura Acordada  | 2.5 |
| CMM (Média):         | 120           | Saldo Geral                                  | 1.170                           |                     |     |
| Fator de Ajuste      | 0.00          |                                              |                                 |                     |     |
| Consumo Projetado    | 120           |                                              |                                 |                     |     |
|                      |               | PEDIDO                                       | )                               |                     |     |
| Sugestão do Pedido:  | Pedido:       |                                              | Justificativa:                  |                     |     |
| 0                    | 30            |                                              | Justificativa de teste          |                     |     |
|                      |               | APROVAÇ                                      | ÃO                              |                     |     |
| Quantidade Aprovada: | Justificativa |                                              |                                 |                     |     |
|                      |               |                                              |                                 |                     |     |

- Nesta tela aparecem os históricos de consumo, saldos e coberturas estimadas. Em "pedido", a unidade – a partir da sugestão do pedido – pode ter solicitado outra quantidade, e acrescentado uma justificativa.
- A análise do gestor de aprovação deverá levar em conta histórico de consumo, saldo em estoque e cobertura acordada. Verificar junto à conferência das STS as alterações necessárias.
- Se concorda com o pedido, digitar a quantidade igual ao que foi realizado. Se não concordar, colocar a quantidade correspondente e justificar. Na justificativa inserir "*CRS: xxxx*". Salvar.

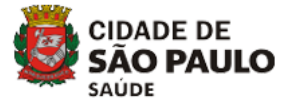

 Após realização de aprovação de todos os medicamentos, aparecerá o botão "aprovar pedido"

|   | CNM                                            | SALDO<br>ATUAL                                                                                                    | TRÂNSITO                                                                                                    | ENTRADAS                                                                                                    | SALDO                                                                                                    | CONSUMO                                                                                                    | COBERTURA                                                                                                    | COBERTURA                                                                                                    |                                                                                                    | 0705                                                                                                    | 0705                                                                                                    |
|---|------------------------------------------------|----------------------------------------------------------------------------------------------------|----------------------------------------------------------------------------------------------------|----------------------------------------------------------------------------------------------------|----------------------------------------------------------------------------------------------------|----------------------------------------------------------------------------------------------------|----------------------------------------------------------------------------------------------------|----------------------------------------------------------------------------------------------------|----------------------------------------------------------------------------------------------------|----------------------------------------------------------------------------------------------------|----------------------------------------------------------------------------------------------------|
|   |                                                |                                                                                                    |                                                                                                    |                                                                                                    |                                                                                                    | PRODEINDO                                                                                                    | MÉDIA                                                                                                    | PROJETADA                                                                                                    | SUGEST/10                                                                                                    | SOLICITADA                                                                                                    | APROVADA                                                                                                    |
| ~ | 0                                              | 323                                                                                                    | 0                                                                                                    | 0                                                                                                    | 323                                                                                                    | 0                                                                                                    | 0.0                                                                                                    | 0.0                                                                                                    | 0                                                                                                    | 0                                                                                                    | 0                                                                                                    |
| ~ | 120                                            | 1.170                                                                                                    | 0                                                                                                    | 0                                                                                                    | 1.170                                                                                                    | 120                                                                                                    | 9.0                                                                                                    | 9.0                                                                                                    | 0                                                                                                    | 30                                                                                                    | 30                                                                                                    |
| ~ | 0                                              | 756                                                                                                    | 0                                                                                                    | 0                                                                                                    | 756                                                                                                    | 0                                                                                                    | 0.0                                                                                                    | 0.0                                                                                                    | 0                                                                                                    | 0                                                                                                    | 0                                                                                                    |
| 1 | 0                                              | 0                                                                                                    | 0                                                                                                    | 0                                                                                                    | 0                                                                                                    | 0                                                                                                    | 0.0                                                                                                    | 0.0                                                                                                    | 0                                                                                                    | 0                                                                                                    | 0                                                                                                    |
| ~ | 0                                              | 600                                                                                                    | 0                                                                                                    | 0                                                                                                    | 600                                                                                                    | 0                                                                                                    | 0.0                                                                                                    | 0.0                                                                                                    | 0                                                                                                    | 0                                                                                                    | 0                                                                                                    |
| ~ | 0                                              | 0                                                                                                    | 0                                                                                                    | 0                                                                                                    | 0                                                                                                    | 0                                                                                                    | 0.0                                                                                                    | 0.0                                                                                                    | 0                                                                                                    | 280                                                                                                    | 280                                                                                                    |
| ~ | 0                                              | 0                                                                                                    | 0                                                                                                    | 0                                                                                                    | 0                                                                                                    | 0                                                                                                    | 0.0                                                                                                    | 0.0                                                                                                    | 0                                                                                                    | 0                                                                                                    | 50                                                                                                    |
| - | 0                                              | 0                                                                                                    | 0                                                                                                    | 0                                                                                                    | 0                                                                                                    | 0                                                                                                    | 0.0                                                                                                    | 0.0                                                                                                    | 0                                                                                                    | 0                                                                                                    | 0                                                                                                    |
| ~ | 180                                            | 390                                                                                                    | 0                                                                                                    | 0                                                                                                    | 390                                                                                                    | 180                                                                                                    | 2.0                                                                                                    | 2.0                                                                                                    | 60                                                                                                    | 60                                                                                                    | 120                                                                                                    |
| 1 | 0                                              | 84                                                                                                    | 0                                                                                                    | 0                                                                                                    | 84                                                                                                    | 0                                                                                                    | 0.0                                                                                                    | 0.0                                                                                                    | 0                                                                                                    | 0                                                                                                    | 0                                                                                                    |
|   | •<br>•<br>•<br>•<br>•<br>•<br>•<br>•<br>•<br>• | <ul> <li>✓</li> <li>✓</li></ul> | 120         1.170           ✓         0         756           ✓         0         0           ✓         0         600           ✓         0         0           ✓         0         0           ✓         0         0           ✓         0         0           ✓         0         0           ✓         0         0           ✓         180         390           ✓         0         84 | 120         1.170         0           120         756         0           120         756         0           120         0         0         0           120         0         0         0           120         0         0         0           120         0         0         0           120         0         0         0           120         0         0         0           120         0         0         0           120         330         0         0           120         240         240         0 | 120         1.170         0         0           120         1.170         0         0           120         756         0         0           120         0         0         0         0           120         0         0         0         0           120         0         0         0         0           120         0         0         0         0           120         0         0         0         0           120         0         0         0         0           120         0         0         0         0           120         130         0         0         0 | 120         1.170         0         0         1.170           120         1.170         0         0         756         0         0         756           1         0         756         0         0         0         756           1         0         0         0         0         0         0           1         0         0         0         0         0         600           1         0         0         0         0         0         0           1         0         0         0         0         0         0           1         0         0         0         0         0         0           1         180         390         0         0         390         390         0         84 | 120         1.170         0         0         1.170         120           1         0         756         0         0         756         0           1         0         756         0         0         756         0         0         0         0           1         0         0         0         0         0         0         0         0           1         0         600         0         0         0         0         0         0           1         0         0         0         0         0         0         0         0         0           1         0         0         0         0         0         0         0         0         0         0         0         0         0         0         0         0         0         0         0         0         0         0         0         0         0         0         0         0         0         0         0         0         0         0         0         0         0         0         0         0         0         0         0         0         0         0         0         0 | 120         1.170         0         0         1.170         120         9.0           4         0         756         0         0         756         0         0.0           4         0         756         0         0         0         756         0         0.0           4         0         60         0         0         0         0         0.0         0.0           4         0         600         0         0         0         0         0.0         0.0           4         0         0         0         0         0         0         0.0         0.0           4         0         0         0         0         0         0         0.0         0.0           4         0         0         0         0         0         0         0.0         0.0         0.0           4         0         0         0         0         0         0         0.0         0.0         0.0         0.0         0.0         0.0         0.0         0.0         0.0         0.0         0.0         0.0         0.0         0.0         0.0         0.0         0.0 | 120         1.170         0         0         1.170         120         9.0         9.0           •         0         756         0         0         756         0         0.0         0.0           •         0         756         0         0         756         0         0.0         0.0           •         0         0         0         0         0         0         0.0         0.0           •         0         0         0         0         0         0.0         0.0         0.0           •         0         0         0         0         0         0.0         0.0         0.0           •         0         0         0         0         0         0.0         0.0         0.0         0.0           •         0         0         0         0         0         0         0.0         0.0         0.0         0.0         0.0         0.0         0.0         0.0         0.0         0.0         0.0         0.0         0.0         0.0         0.0         0.0         0.0         0.0         0.0         0.0         0.0         0.0         0.0         0.0 | 120         1.170         0         0         1.170         120         9.0         9.0         0           •         0         756         0         0         756         0         0.0         0.0         0.0         0.0         0.0         0.0         0.0         0.0         0.0         0.0         0.0         0.0         0.0         0.0         0.0         0.0         0.0         0.0         0.0         0.0         0.0         0.0         0.0         0.0         0.0         0.0         0.0         0.0         0.0         0.0         0.0         0.0         0.0         0.0         0.0         0.0         0.0         0.0         0.0         0.0         0.0         0.0         0.0         0.0         0.0         0.0         0.0         0.0         0.0         0.0         0.0         0.0         0.0         0.0         0.0         0.0         0.0         0.0         0.0         0.0         0.0         0.0         0.0         0.0         0.0         0.0         0.0         0.0         0.0         0.0         0.0         0.0         0.0         0.0         0.0         0.0         0.0         0.0         0.0         0.0 | 120         1.170         0         0         1.170         120         9.0         9.0         0         30           •         0         756         0         0         756         0         0.0         0.0         0.0         0.0         0.0         0.0         0.0         0.0         0.0         0.0         0.0         0.0         0.0         0.0         0.0         0.0         0.0         0.0         0.0         0.0         0.0         0.0         0.0         0.0         0.0         0.0         0.0         0.0         0.0         0.0         0.0         0.0         0.0         0.0         0.0         0.0         0.0         0.0         0.0         0.0         0.0         0.0         0.0         0.0         0.0         0.0         0.0         0.0         0.0         0.0         0.0         0.0         0.0         0.0         0.0         0.0         0.0         0.0         0.0         0.0         0.0         0.0         0.0         0.0         0.0         0.0         0.0         0.0         0.0         0.0         0.0         0.0         0.0         0.0         0.0         0.0         0.0         0.0         0.0         0 |

 Caso seja necessário editar alguma aprovação é possível "reabrir digitação" e alterar o necessário, salvar e aprovar novamente. Este botão só aparecerá enquanto não houver a distribuição.

|                                                                         |   |     | MEDICAN        | MENTOS   |          |                |                      |                    |                        |          |                    |                  |
|-------------------------------------------------------------------------|---|-----|----------------|----------|----------|----------------|----------------------|--------------------|------------------------|----------|--------------------|------------------|
| MEDICAMENTOS                                                            |   | OW  | SALDO<br>ATUAL | TRÂNSITO | ENTRADAS | SALDO<br>GERAL | CONSUMO<br>PROJETADO | COBERTURA<br>MÉDIA | COBERTURA<br>PROJETADA | SUGESTÃO | QTDE<br>SOLICITADA | QTDE<br>APROVADA |
| Allapeginterferona Sol injetävel 180 mcg Fr ampola 180 mcg              | 1 | 0   | 323            | 0        | 0        | 323            | 0                    | 0.0                | 0.0                    | 0        | 0                  | 0                |
| Entecavir Comp 0,5 mg Fr c/ 30 Comp                                     | 1 | 120 | 1.170          | 0        | 0        | 1.170          | 120                  | 9.0                | 9.0                    | 0        | 30                 | 30               |
| Glecaprevir/pibrentativir Comp 100mg + 40mg Fr c/ 84 Comp               | ~ | 0   | 756            | 0        | 0        | 756            | 0                    | 0.0                | 0.0                    | 0        | 0                  | 0                |
| Imunoglobulina Anti-hepatite B Sol. Inj. 1.000 U// SML Fr-ampola c/ Sml | ~ | 0   | 0              | 0        | 0        | 0              | 0                    | 0.0                | 0.0                    | 0        | 0                  | 0                |
| Lamivodina Comp 150mg Fr c/ 80 Comp                                     | 1 | 0   | 600            | 0        | 0        | 600            | 0                    | 0.0                | 0.0                    | 0        | 0                  | 0                |
| Ledipaxvir/Sofosbuvir Comp 90mg + 400mg Fr c/ 28 Comp                   | ~ | 0   | 0              | 0        | 0        | 0              | 0                    | 0.0                | 0.0                    | 0        | 280                | 280              |
| Ribavirina Cps 250mg Blister c/ 10                                      | ~ | 0   | 0              | 0        | 0        | 0              | 0                    | 0.0                | 0.0                    | 0        | 0                  | 50               |
| Safasbavir Comp 400mg Fr c/ 28 Comp                                     | 1 | 0   | 0              | 0        | 0        | 0              | 0                    | 0.0                | 0.0                    | 0        | 0                  | 0                |
| Tenofovir Comp 300mg Fr c/ 30 Comp                                      | 1 | 180 | 390            | 0        | 0        | 390            | 180                  | 2.0                | 2.0                    | 60       | 60                 | 120              |
| Velpatasvir/sofosbuvir Comp 100mg + 400mg Fr c/ 28 Comp                 | 1 | 0   | 84             | 0        | 0        | 84             | 0                    | 0.0                | 0.0                    | 0        | 0                  | 0                |
|                                                                         |   |     |                |          |          |                |                      |                    |                        |          |                    |                  |
| A BA APROVAÇÃO: 30/08/2021 15:20:38                                     |   |     |                |          |          |                |                      |                    |                        | VOLTA    | R                  | IR DIGITAÇÃO     |

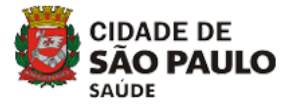

## ANEXO VI – RELATÓRIOS DO PAINEL DE RESSUPRIMENTO

#### 1. <u>DE CONSUMO</u>

a. Permite a seleção do mês, tipo de hepatite, unidade e medicamento

|                     |                    |   | Relatório de<br>Secretaria Municip | : Consumo<br>pal de Saúde - SP |                       |       |
|---------------------|--------------------|---|------------------------------------|--------------------------------|-----------------------|-------|
| Período:<br>mm/aaaa | Hepatite:<br>Todas | ~ | Serviço:<br>Todos                  | ~                              | Medicamento:<br>Todos | ~     |
|                     |                    |   |                                    |                                |                       | GERAR |

#### b. Exemplo:

|                                                          | Se | Relatório e<br>cretaria Munic | de Consumo<br>cipal de Saúd | le - SP |                                                 |                       |
|----------------------------------------------------------|----|-------------------------------|-----------------------------|---------|-------------------------------------------------|-----------------------|
| SERVIÇO                                                  | UF | MUNICÍPIO                     | MÊS/ANO                     | TIPO    | MEDICAMENTO                                     | CONSUMO<br>(unidades) |
| CRS CENTRO - AMA ESPECIALIDADE SANTA CECÍLIA             | SP | São Paulo                     | 08/2021                     | HBV     | Entecavir Comprimido 0,5 mg                     | 0                     |
| CRS CENTRO - AMA ESPECIALIDADE SANTA CECÍLIA             | SP | São Paulo                     | 08/2021                     | HBV     | Tenofovir Comprimido 300mg                      | 90                    |
| CRS CENTRO - SAE DST/AIDS CAMPOS ELÍSEOS                 | SP | São Paulo                     | 08/2021                     | HCV     | Ledipasvir/Sofosbuvir Comprimido 90mg + 400mg   | 0                     |
| CRS CENTRO - SAE DST/AIDS CAMPOS ELÍSEOS                 | SP | São Paulo                     | 08/2021                     | HCV     | Ribavirina Cápsula 250mg                        | 0                     |
| CRS LESTE - AMA ESPECIALIDADES ITAQUERA                  | SP | São Paulo                     | 08/2021                     | HBV     | Tenofovir Comprimido 300mg                      | 30                    |
| CRS LESTE - AMA ESPECIALIDADES ITAQUERA                  | SP | São Paulo                     | 08/2021                     | HCV     | Velpatasvir/Sofosbuvir Comprimido 100mg + 400mg | 84                    |
| CRS LESTE - SAE DST/AIDS FIDELIS RIBEIRO                 | SP | São Paulo                     | 08/2021                     | HCV     | Ledipasvir/Sofosbuvir Comprimido 90mg + 400mg   | 84                    |
| CRS OESTE - HOSPITAL DIA DA REDE HORA CERTA LAPA         | SP | São Paulo                     | 08/2021                     | HBV     | Entecavir Comprimido 0,5 mg                     | 0                     |
| CRS OESTE - HOSPITAL DIA DA REDE HORA CERTA LAPA         | SP | São Paulo                     | 08/2021                     | HBV     | Tenofovir Comprimido 300mg                      | 180                   |
| CRS OESTE - HOSPITAL DIA DA REDE HORA CERTA LAPA         | SP | São Paulo                     | 08/2021                     | HCV     | Ledipasvir/Sofosbuvir Comprimido 90mg + 400mg   | 0                     |
| CRS OESTE - HOSPITAL DIA DA REDE HORA CERTA LAPA         | SP | São Paulo                     | 08/2021                     | HCV     | Ribavirina Cápsula 250mg                        | 0                     |
| CRS OESTE - HOSPITAL DIA DA REDE HORA CERTA LAPA         | SP | São Paulo                     | 08/2021                     | HCV     | Velpatasvir/Sofosbuvir Comprimido 100mg + 400mg | 0                     |
| CRS OESTE - SAE BUTANTÃ                                  | SP | São Paulo                     | 08/2021                     | HCV     | Ledipasvir/Sofosbuvir Comprimido 90mg + 400mg   | 0                     |
| CRS OESTE - SAE BUTANTÃ                                  | SP | São Paulo                     | 08/2021                     | HCV     | Velpatasvir/Sofosbuvir Comprimido 100mg + 400mg | 0                     |
| CRS SUDESTE - HOSPITAL DIA REDE HORA CERTA VILA PRUDENTE | SP | São Paulo                     | 08/2021                     | HCV     | Velpatasvir/Sofosbuvir Comprimido 100mg + 400mg | 0                     |

#### 2. COBERTURA ESTIMADA

a. Permite a seleção do mês, tipo de hepatite, unidade e medicamento

|                     |                    | Relatório de<br>Secretaria M | Cobertura Estimada<br>unicipal de Saúde - SP |                       |       |
|---------------------|--------------------|------------------------------|----------------------------------------------|-----------------------|-------|
| Período:<br>mm/aaaa | Hepatite:<br>Todas | Serviço:                     | ~                                            | Medicamento:<br>Todos | ~     |
|                     |                    |                              |                                              |                       | GERAR |

b. Visualização de cobertura estimada (em meses) a partir das entradas, saídas e consumo

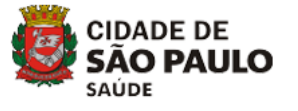

| - |                                                     |    |           |      |                                                                                  |                        |                      |                |         |                                  |
|---|-----------------------------------------------------|----|-----------|------|----------------------------------------------------------------------------------|------------------------|----------------------|----------------|---------|----------------------------------|
|   |                                                     |    |           |      | Relatório de Cobertura Estimada<br>Secretaria Municipal de Saúde - SP<br>08/2021 |                        |                      |                |         |                                  |
|   |                                                     |    |           |      |                                                                                  |                        |                      |                |         |                                  |
|   | SERVIÇO                                             | UF | MUNICÍPIO | TIPO | MEDICAMENTO                                                                      | ENTRADAS<br>(unidades) | SAÍDAS<br>(unidades) | SALDO<br>ATUAL | CONSUMO | COBERTURA<br>ESTIMADA<br>(meses) |
|   | CRS CENTRO - AMA ESPECIALIDADE SANTA CECÍLIA        | SP | São Paulo | HBV  | Entecavir Comprimido 0,5 mg                                                      | 90                     | 0                    | 240            | 0       | 0                                |
|   | CRS CENTRO - AMA ESPECIALIDADE SANTA CECÍLIA        | SP | São Paulo | HBV  | Tenofovir Comprimido 300mg                                                       | 90                     | 0                    | 240            | 90      | 2                                |
|   | CRS CENTRO - SAE DST/AIDS CAMPOS ELÍSEOS            | SP | São Paulo | HCV  | Ledipasvir/Sofosbuvir Comprimido 90mg + 400mg                                    | 84                     | 0                    | 84             | 0       | 0                                |
|   | CRS CENTRO - SAE DST/AIDS CAMPOS ELÍSEOS            | SP | São Paulo | HCV  | Ribavirina Cápsula 250mg                                                         | 0                      | 0                    | 80             | 0       | 0                                |
|   | CRS LESTE - AMA ESPECIALIDADES ITAQUERA             | SP | São Paulo | HBV  | Tenofovir Comprimido 300mg                                                       | 90                     | 0                    | 270            | 30      | 9                                |
|   | CRS LESTE - AMA ESPECIALIDADES ITAQUERA             | SP | São Paulo | HCV  | Velpatasvir/Sofosbuvir Comprimido 100mg +<br>400mg                               | 168                    | 0                    | 504            | 84      | 6                                |
|   | CRS LESTE - SAE DST/AIDS FIDELIS RIBEIRO            | SP | São Paulo | HCV  | Ledipasvir/Sofosbuvir Comprimido 90mg +<br>400mg                                 | 924                    | 0                    | 840            | 84      | 10                               |
|   | CRS OESTE - HOSPITAL DIA DA REDE HORA CERTA<br>LAPA | SP | São Paulo | HBV  | Entecavir Comprimido 0,5 mg                                                      | 0                      | 810                  | 450            | 0       | 0                                |
|   | CRS OESTE - HOSPITAL DIA DA REDE HORA CERTA<br>LAPA | SP | São Paulo | HBV  | Tenofovir Comprimido 300mg                                                       | 450                    | 0                    | 1.170          | 180     | 6                                |
|   |                                                     |    |           |      |                                                                                  |                        |                      |                |         |                                  |

### 3. PACIENTES

a. Permite a seleção do período, tipo de hepatite, visualização por nome ou geral, UDM, tipo de medicamento:

|          |           | Relatório de Pacien<br>Secretaria Municipal de S | ites<br>Saúde - SP |       |
|----------|-----------|--------------------------------------------------|--------------------|-------|
| Período: | Hepatite: | <b>⊤ipo:</b><br><b>v</b> Relação Nominal         | ~                  |       |
| Serviço: |           | Medi                                             | icamento:          |       |
| Todos    |           | ▼ To                                             | odos               | ~     |
|          |           |                                                  |                    | GERAR |

#### b. Exemplo de relatório:

|                                     |                                                     | F<br>Se                  | elatóri<br>cretar | io de Pacientes - NOMINAL<br>ia Municipal de Saúde - SP<br>09/2021 |                                  |                                  |                          |                     |
|-------------------------------------|-----------------------------------------------------|--------------------------|-------------------|--------------------------------------------------------------------|----------------------------------|----------------------------------|--------------------------|---------------------|
| O tempo de trat                     | tamento quando diferente de zero corresponde a prin | neira dispensa do tratam | ento aut          | orizado para HCV ou um novo formulário para a H                    | BV. Se o campo estiver ze        | rado significa tratament         | o já iniciado anterior   | mente.              |
| NOME                                | SERVIÇO                                             | UF MUNICÍPIO             | TIPO              | MEDICAMENTO                                                        | N°<br>DIAS/SEMANAS<br>DISPENSADO | N°<br>DIAS/SEMANAS<br>AUTORIZADO | QUANTIDADE<br>DISPENSADA | DATA<br>DISPENSAÇÃO |
| CESAR ALEXANDRE<br>PEREIRA DE MATOS | CRS CENTRO - AMA ESPECIALIDADE<br>SANTA CECÍLIA     | SP São Paulo             | HBV               | Tenofovir Comprimido 300mg                                         | 30                               | 60                               | 30                       | 15/09/2021          |
| FENG XIA LEI                        | CRS CENTRO - AMA ESPECIALIDADE<br>SANTA CECÍLIA     | SP São Paulo             | HBV               | Tenofovir Comprimido 300mg                                         | 30                               | 90                               | 30                       | 15/09/2021          |
| HORACIO PINTO DA<br>SILVA           | CRS CENTRO - AMA ESPECIALIDADE<br>SANTA CECÍLIA     | SP São Paulo             | HBV               | Tenofovir Comprimido 300mg                                         | 30                               | 90                               | 30                       | 08/09/2021          |

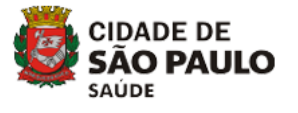

## 4. POSIÇÃO ATUALIZADA DE ESTOQUE

#### a. Permite a seleção por UDM:

| Relatório P<br>Secretari                                                                                                    | ²osição atualizada do estoque<br>ria Municipal de Saúde - SP |
|----------------------------------------------------------------------------------------------------|--------------------------------------------------------------|
| Serviço:                                                                                                    |                                                              |
| Todos                                                                                                    | ~                                                            |
| Todos                                                                                                    |                                                              |
| CRS CENTRO - AMA ESPECIALIDADE SANTA CECÍLIA<br>CRS CENTRO - SAE DST/AIDS CAMPOS ELÍSEOS<br>CRS LESTE - AMA ESPECIALIDADES ITAQUERA<br>CRS LESTE - AMA ESPECIALIDADES DURGO PAULISTA<br>CRS LESTE - HOSP DIA DA RHC SAO MATEUS - DR HENRIQUE C GONCALVES<br>CRS LESTE - HOSPITA DIA DA RHC SAO MATEUS - DR HENRIQUE C GONCALVES<br>CRS LESTE - SAE DST/AIDS CIDADE LIDER II<br>CRS LESTE - SAE DST/AIDS TIDELIS RIBEIRO<br>CRS NORTE - SAE DST/AIDS MARCOS LOTTEMBERG - SAE SANTANA<br>CRS NORTE - SAE DST/AIDS Nossa Senhora do Ó<br>CRS NORTE - USS/AMLESPECILIDADES VILA ZATT<br>CRS OESTE - HOSPITAL DIA DA REDE HORA CERTA LAPA | GERAR                                                        |

# b. Verifica a quantidade de cada medicamento na data atual, com validade e lote. Permite gerar relatório em excel e impressão.

|                                              | Relatório Posição atualizada do estoque<br>Secretaria Municipal de Saúde - SP |                  |           |            |
|----------------------------------------------|-------------------------------------------------------------------------------|------------------|-----------|------------|
| DISPENSADOR                                  | MEDICAMENTO                                                                   | DATA DE VALIDADE | LOTE      | QUANTIDADE |
| CRS CENTRO - AMA ESPECIALIDADE SANTA CECÍLIA | ENTECAVIR-COMPRIMIDO 0,5 MG - FRASCO C/ 30 COMPRIMIDOS                        | 30/04/2022       | 20040009  | 60         |
| CRS CENTRO - AMA ESPECIALIDADE SANTA CECÍLIA | ENTECAVIR-COMPRIMIDO 0,5 MG - FRASCO C/ 30 COMPRIMIDOS                        | 30/04/2022       | 20040010  | 180        |
| CRS CENTRO - AMA ESPECIALIDADE SANTA CECÍLIA | GLECAPREVIR/PIBRENTASVIR-COMPRIMIDO 100MG + 40MG - FRASCO C/ 84 COMPRIMIDOS   | 28/02/2022       | 1139377   | 504        |
| CRS CENTRO - AMA ESPECIALIDADE SANTA CECÍLIA | LEDIPASVIR/SOFOSBUVIR-COMPRIMIDO 90MG + 400MG - FRASCO C/ 28 COMPRIMIDOS      | 28/02/2023       | CFHXG     | 504        |
| CRS CENTRO - AMA ESPECIALIDADE SANTA CECÍLIA | RIBAVIRINA-CÁPSULA 250MG - BLISTER C/ 10                                      | 28/02/2022       | 20020200  | 2.060      |
| CRS CENTRO - AMA ESPECIALIDADE SANTA CECÍLIA | SOFOSBUVIR-COMPRIMIDO 400MG - FRASCO C/ 28 COMPRIMIDOS                        | 30/09/2021       | 197000533 | 84         |
| CRS CENTRO - AMA ESPECIALIDADE SANTA CECÍLIA | TENOFOVIR-COMPRIMIDO 300MG - FRASCO C/ 30 COMPRIMIDOS                         | 31/01/2022       | 207000013 | 90         |
|                                              |                                                                               |                  | GERAR EVC |            |

#### 5. ACOMPANHAMENTO DA DIGITAÇÃO DE MAPA E BOLETIM MENSAL

#### a. Permite a escolha por período:

|                     | Acompanhamento da digitação de Mapa e Boletim Mensal<br>Secretaria Municipal de Saúde - SP |     |
|---------------------|--------------------------------------------------------------------------------------------|-----|
| Período:<br>mm/aaaa |                                                                                            |     |
|                     | GE                                                                                         | RAR |

#### b. Relatório com os mapas e boletins fechados e datas:

| Acompani<br>:                                                    | hamento di<br>Secretaria | gitação de Map.<br>Municipal de Sa<br>8/2021 | a e Boletim Mensal<br>uúde - SP |               |                      |
|------------------------------------------------------------------|--------------------------|----------------------------------------------|---------------------------------|---------------|----------------------|
| Servico                                                          | Municipio                | Boletim                                      | Data fechamento boletim         | Мара          | Data fechamento mapa |
| CRS CENTRO - AMA ESPECIALIDADE SANTA CECÍLIA                     | São Paulo                | Fechado                                      | 01/09/2021                      | Fechado       | 01/09/2021           |
| CRS CENTRO - SAE DST/AIDS CAMPOS ELÍSEOS                         | São Paulo                | Fechado                                      | 02/09/2021                      | Fechado       | 02/09/2021           |
| CRS LESTE - AMA ESPECIALIDADES ITAQUERA                          | São Paulo                | Fechado                                      | 01/09/2021                      | Fechado       | 01/09/2021           |
| CRS LESTE - AMA ESPECIALIDADES BURGO PAULISTA                    | São Paulo                | Não informado                                |                                 | Não informado |                      |
| CRS LESTE - HOSP DIA DA RHC SAO MATEUS - DR HENRIQUE C GONCALVES | São Paulo                | Não informado                                |                                 | Não informado |                      |
| CRS LESTE - Hospital Dia Rede Hora Certa São Miguel              | São Paulo                | Não informado                                |                                 | Não informado |                      |
|                                                                  |                          |                                              |                                 |               |                      |

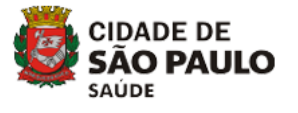

## 6. <u>MAPA MENSAL</u>

a. Permite a escolha por período e UDM/ consolidado:

| Período: | Serviço:          |   |
|----------|-------------------|---|
| mm/aaaa  | Todos consolidado | ~ |

b. O relatório permite a visualização detalhada de SALDO INICIAL, RECEBIMENTO, REMANEJAMENTO ENTRADA, AJUSTE ENTRADA, DISPENSAÇÃO, REMANEJAMENTO SAÍDA, PERDA, AJUSTE SAÍDA, DEVOLUÇÃO e SALDO FINAL. E gerar relatório em excel ou imprimir

|                                                              |           |                                                        |                  | See         | Relatório Mapa M<br>cretaria Municipal de<br>8/2021 | ensal<br>2 Saúde - SP |             |                        |       |                 |           |                |
|--------------------------------------------------------------|-----------|--------------------------------------------------------|------------------|-------------|-----------------------------------------------------|-----------------------|-------------|------------------------|-------|-----------------|-----------|----------------|
| SERVIÇO                                                      | MUNICÍPIO | MEDICAMENTO                                            | SALDO<br>INICIAL | RECEBIMENTO | REMANEJAMENTO<br>ENTRADA                            | AJUSTE<br>ENTRADA     | DISPENSACAO | REMANEJAMENTO<br>SAIDA | PERDA | AJUSTE<br>SAIDA | DEVOLUCAO | SALDO<br>FINAL |
| CRS OESTE -<br>HOSPITAL<br>DIA DA REDE<br>HORA CERTA<br>LAPA | São Paulo | Alfapeginterferona<br>Solução injetável 180 mcg        | 0                | 0           | 0                                                   | 0                     | 0           | 0                      | 0     | 0               | 0         | 0              |
| CRS OESTE -<br>HOSPITAL<br>DIA DA REDE<br>HORA CERTA<br>LAPA | São Paulo | Entecavir Comprimido 0,5<br>mg                         | 1.170            | 0           | 0                                                   | 0                     | 0           | 810                    | 0     | 0               | 0         | 360            |
| CRS OESTE -<br>HOSPITAL<br>DIA DA REDE<br>HORA CERTA<br>LAPA | São Paulo | Glecaprevir/Pibrentasvir<br>Comprimido 100mg +<br>40mg | 504              | 0           | 0                                                   | 0                     | 0           | 0                      | 0     | 0               | 0         | 504            |

## 7. BOLETIM MENSAL

a. Permite a escolha por período e UDM/ consolidado

|                     |                               | Relatório BOLETIM MENSAL<br>Secretaria Municipal de Saúde - SP |       |
|---------------------|-------------------------------|----------------------------------------------------------------|-------|
| Período:<br>mm/aaaa | Serviço:<br>Todos consolidado | ~                                                              |       |
|                     |                               |                                                                | GERAR |

 b. O relatório permite a visualização detalhada de quantidade de medicamento dispensada para cada tipo de tratamento. E gerar relatório em excel ou imprimir.

## 8. <u>PEDIDO APROVADO</u>

a. Permite a escolha por período, UDM, de forma consolidada e por medicamento:

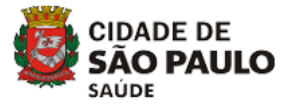

|                     | Sech                                    | etaria Munici | pal de Saúde - SP |   |  |
|---------------------|-----------------------------------------|---------------|-------------------|---|--|
| Mês/ano referência: | Serviços Vinculados na aprovação da PA: |               | Medicamento:      |   |  |
| mm/aaaa             | Todos                                   | ~             | Todos             | ~ |  |

#### b. Relatório:

|         |    |           |         |             | Relatório de Pedido<br>Secretaria Mun | o Aprovado dos Serviços<br>icipal de Saúde - SP |             |               |                    |
|---------|----|-----------|---------|-------------|---------------------------------------|-------------------------------------------------|-------------|---------------|--------------------|
| SERVIÇO | UF | MUNICÍPIO | MÊS/ANO | MEDICAMENTO | QTDE SUGERIDA                         | QTDE SOLICITADA                                 | DATA PEDIDO | QTDE APROVADA | DATA APROVACAO     |
|         |    |           |         |             |                                       |                                                 |             | IMPRIMIR      | GERAR EXCEL VOLTAR |

## 9. PEDIDO DISTRIBUÍDO

a. Permite a escolha por período, UDM, de forma consolidada e por medicamento:

| Mês/ano referência: Serviços Vinculados na a | Iprovação da PA: Medican | nento:     |  |
|----------------------------------------------|--------------------------|------------|--|
| mm/aaaa Todos                                | ▼ Todos                  | s <b>v</b> |  |

## b. Relatório:

|         |    |           |         | Relatório de Pedido Distri<br>Secretaria Municipal | buído dos Serviços<br>de Saúde - SP |                             |
|---------|----|-----------|---------|----------------------------------------------------|-------------------------------------|-----------------------------|
| SERVIÇO | UF | MUNICÍPIO | MÊS/ANO | MEDICAMENTO                                        | QTDE DISTRIBUIDA                    | DATA DISTRIBUICAO           |
|         |    |           |         |                                                    |                                     | IMPRIMIR GERAR EXCEL VOLTAR |

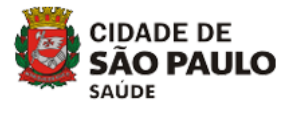

#### **ANEXO VII –** <u>INSTRUTIVO PARA ACOMPANHAMENTO DAS APROVAÇÕES</u> DA PROGRAMAÇÃO ASCENDENTE E RECEBIMENTO DE MEDICAMENTOS NO SICLOM HV

#### 1) Para acompanhamento do pedido:

- Acessar ao sistema SICLOM-HV na UDM;
- Clicar em "ressuprimento mensal";
- Clicar em "distribuindo" no mês de referência;
- O sistema trará um resumo do pedido que foi aprovado e o histórico do que foi feito no sistema;

|                                                                      | ACOMPANH          | IAMENTO            |                |                  |                   |                     |                  |                       |         |
|----------------------------------------------------------------------|-------------------|--------------------|----------------|------------------|-------------------|---------------------|------------------|-----------------------|---------|
| MEDICAMENTOS                                                         | GTOR<br>SUC BRIDA | QTDE<br>SOLICITADA | DATA<br>PEDIDO | QTDE<br>APROVADA | DATA<br>APROVAÇÃO | qtde<br>Distribuïda | qtde<br>Recebida | ÚLTIMO<br>RECEBIMENTO | SALDO A |
| Alfapeginterferona Sol inj 180 mcg Fr-amp 180 mcg                    | 0                 | 0                  | 27/08/2021     | 0                | 30/08/2021        | 0                   | 0                |                       | 0       |
| Entecavir Comp 0,5 mg Fr c/ 30 Comp                                  | 0                 | 30                 | 27/08/2021     | 30               | 30/08/2021        | 0                   | 0                |                       | 0       |
| Glecaprevir/pibrentasvir Comp 100mg + 40mg Fr c/ 84 Comp             | 0                 | 0                  | 27/08/2021     | 0                | 30/08/2021        | 0                   | 0                |                       | 0       |
| Imunoglobulina Anti-hepatite B Sol. Inj. 1.000 UI/ 5ML Fr-amp c/ 5ml | 0                 | 0                  | 27/08/2021     | 0                | 30/08/2021        | 0                   | 0                |                       | 0       |
| Lamivudina Comp 150mg Fr c/ 60 Comp                                  | 0                 | 0                  | 27/08/2021     | 0                | 30/08/2021        | 0                   | 0                |                       | 0       |
| Ledipasvir/Sofosbuvir Comp 90mg + 400mg Fr c/ 28 Comp                | 0                 | 280                | 27/08/2021     | 280              | 30/08/2021        | 0                   | 0                |                       | 0       |
| Ribavirina Cps 250mg Blister c/ 10                                   | 0                 | 0                  | 27/08/2021     | 50               | 30/08/2021        | 0                   | 0                |                       | 0       |
| Safasbuvir Comp 400mg Fr c/ 28 Comp                                  | 0                 | 0                  | 27/08/2021     | 0                | 30/08/2021        | 0                   | 0                |                       | 0       |
| Tenafavir Comp 300mg Fr c/ 30 Camp                                   | 60                | 60                 | 27/08/2021     | 120              | 30/08/2021        | 0                   | 0                |                       | 0       |
| Velpatasvir/sofosbuvir Comp 100mg + 400mg Fr c/ 28 Comp              | 0                 | 0                  | 27/08/2021     | 0                | 30/08/2021        | 0                   | 0                |                       | 0       |

 Quando há preenchimento de justificativa na quantidade solicitada ou aprovada, o sistema carrega um link. Para acessar é só clicar na quantidade, que o sistema abrirá uma mensagem em tela com o que foi preenchido na justificativa, conforme tela abaixo:

| <ul> <li>Estoque</li> <li>Cadasti</li> </ul>                | saldo para iniciar as dispensas |                  |                    |                |                  | ок                | -                   | •                |                       | -                  |
|-------------------------------------------------------------|---------------------------------|------------------|--------------------|----------------|------------------|-------------------|---------------------|------------------|-----------------------|--------------------|
|                                                             |                                 | 8/202            |                    |                |                  | _                 |                     |                  |                       |                    |
|                                                             |                                 | ACOMPANH         | AMENTO             |                |                  |                   |                     |                  |                       |                    |
| MEDICAMENTO S                                               |                                 | qide<br>Sugerida | QTDE<br>SOLICITADA | DATA<br>PEDIDO | QTDE<br>APROVADA | DATA<br>APROVAÇÃO | gtde<br>Distribuida | QTDE<br>RECEDIDA | ÚLTIMO<br>RECEDIMENTO | SALDO A<br>RECEBER |
| Altapeginterferoria Sol inj 180 mcg Fr.amp 180 mcg          |                                 | 0                | 0                  | 27/08/2021     | 0                | 30/08/2021        | 0                   | 0                |                       | 0                  |
| Entecavir Comp 0,5 mg Fr c/ 30 Comp                         |                                 | 0                | 30                 | 27/08/2021     | 30               | 30/08/2021        | 0                   | 0                |                       | 0                  |
| Glecaprevir/pibrentasvir Comp 100mg + 40mg Fr c/ S4 Cor     | φ                               | 0                | 0                  | 27/08/2021     | ø                | 30/08/2021        | 0                   | 0                |                       | 0                  |
| Imunoglobulina Anti-hepatite B Sol. Inj. 1 000 UV 5ML Fr-ar | np c/ 5ml                       | 0                | 0                  | 27/08/2021     | 0                | 30/08/2021        | 0                   | 0                |                       | 0                  |
| Lamevudina Comp 150mg Fr c/ 60 Comp                         |                                 | 0                | 0                  | 27/08/2021     | a.               | 30/08/2021        | 0                   | 0                |                       | 0                  |
| Ledipasvir/Sofosbuvir Comp 90mg + 400mg Fr c/ 28 Comp       |                                 | 0                |                    | 27/08/2021     | 280              | 30/08/2021        | 0                   | 0                |                       | 0                  |
| Ribavirina Cps 250mg Blister c/ 10                          |                                 | 0                | 0                  | 27/08/2021     | 50               | 30/08/2021        | 0                   | 0                |                       | 0                  |
| Solosbuve Comp 400mg Fr c/ 28 Comp                          |                                 | 0                | 0                  | 27/08/2021     | 0                | 30/08/2021        | 0                   | 0                |                       | 0                  |
| Tenotovir Comp 300mg Fr c/ 30 Comp                          |                                 | 60               | 60                 | 27/08/2021     | 120              | 30/08/2021        | 0                   | 0                |                       | 0                  |
| Velpatasversofosbuve Comp 100mg + 400mg Fr c/ 28 Con        | p.                              | 0                | 0                  | 27/08/2021     | 0                | 30/08/2021        | 0                   | 0                |                       | 0                  |
|                                                             |                                 |                  |                    |                |                  |                   |                     |                  |                       |                    |
| Data da aprovação: 30/08/2021 15:25:19                      |                                 |                  |                    |                |                  |                   |                     |                  |                       | VOLTAR             |

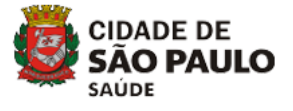

• Para consultar o detalhamento é só clicar no link do medicamento correspondente:

| Estoque                        | Cadastro                              | Dispensação |                                  | Ressup                    | rimento Me     | nsal             | Relatórios        |                     | -                |                       |                   |
|--------------------------------|---------------------------------------|-------------|----------------------------------|---------------------------|----------------|------------------|-------------------|---------------------|------------------|-----------------------|-------------------|
|                                |                                       | Ρ           | rogramação /<br>Juliana<br>8/202 | Ascendente<br>Teste<br>11 |                |                  |                   |                     |                  |                       |                   |
|                                |                                       |             | ACOMPANH                         | AMENTO                    |                |                  |                   |                     |                  |                       |                   |
| MEDICAMENTOS                   |                                       |             | qtde<br>Sugerida                 | qtde<br>Solicitada        | DATA<br>PEDIDO | qide<br>Aprovada | DATA<br>APROVAÇÃO | qtde<br>Distribuida | qtde<br>Recebida | ÚLTIMO<br>RECEBIMENTO | SALDO A<br>RECEBE |
| Alfapeginterferona Sol inj 180 | mcg Fr-amp 180 mcg                    |             | 0                                | 0                         | 27/08/2021     | 0                | 30/08/2021        | 0                   | 0                |                       | 0                 |
| Entecavir Comp 0,5 mg Fr c/ 3  | 0 Comp                                |             | 0                                | 30                        | 27/08/2021     | 30               | 30/08/2021        | 0                   | 0                |                       | 0                 |
| Glecaprevir/pibrentasvir Comp  | 100mg + 40mg Fr c/ 84 Comp            |             | 0                                | 0                         | 27/08/2021     | 0                | 30/08/2021        | 0                   | 0                |                       | 0                 |
| Imunoglobulina Anti-hepatite B | Sol. Inj. 1 000 UI/ 5ML Fr-amp c/ 5ml |             | 0                                | 0                         | 27/08/2021     | 0                | 30/08/2021        | 0                   | 0                |                       | 0                 |
| Lamivudina Comp 150mg Fr c     | / 60 Comp                             |             | 0                                | 0                         | 27/08/2021     | 0                | 30/08/2021        | 0                   | 0                |                       | 0                 |
| Ledipasvir/Solgbuvir Comp 9    | 0mg + 400mg Fr c/ 28 Comp             |             | 0                                | 280                       | 27/08/2021     | 280              | 30/08/2021        | 0                   | 0                |                       | 0                 |
| Ribavirina Cps 250mg Blister ( | / 10                                  |             | 0                                | 0                         | 27/08/2021     | 50               | 30/08/2021        | 0                   | 0                |                       | 0                 |
| Sofosbuvir Comp 400mg Fr c/    | 28 Comp                               |             | 0                                | 0                         | 27/08/2021     | 0                | 30/08/2021        | 0                   | 0                |                       | 0                 |
| Tenofovir Comp 300mg Fr c/ 3   | 0 Comp                                |             | 60                               | 60                        | 27/08/2021     | 120              | 30/08/2021        | 0                   | 0                |                       | 0                 |
| Velpatasvir/sofosbuvir Comp 1  | 00mg + 400mg Fr c/ 28 Comp            |             | 0                                | 0                         | 27/08/2021     | 0                | 30/08/2021        | 0                   | 0                |                       | 0                 |
|                                |                                       |             |                                  |                           |                |                  |                   |                     |                  |                       |                   |
|                                |                                       |             |                                  |                           |                |                  |                   |                     |                  |                       |                   |

 A tela é mesma do pedido, mas contém a evolução da aprovação e as justificativas;

|                                    |                         | RE                        | SUMO                       |                     |     |
|------------------------------------|-------------------------|---------------------------|----------------------------|---------------------|-----|
| CONSUMOS                           |                         | SALDOS                    |                            | COBERTURAS          |     |
| Consumo 8/2021                     | 0                       | Saldo Atual (Ref. 7/2021) | 0                          | Cobertura Media     | 0.0 |
| Consumo 6/2021                     | 0                       | Distribuição em Trânsito  | 0                          | Cobertura Projetada | 0.0 |
| Consumo 7/2021                     | 0                       | Entradas                  | 0                          | Cobertura Acordada  | 2.5 |
| CMM (Média):                       | 0                       | Saldo Geral               | 0                          |                     |     |
| Fator de Ajuste                    | 0.00                    |                           |                            |                     |     |
| Consumo Projetado                  | 0                       |                           |                            |                     |     |
|                                    |                         | PE                        | DIDO                       |                     |     |
| Sugestão do Pedido:                | Pedido:                 |                           | Justificativa:             |                     |     |
| 0                                  | 280                     |                           | saldo para iniciar as disp | pensas              |     |
|                                    |                         | APRO                      | DVAÇÃO                     |                     |     |
| Foi aprovada a quantidade de 280 C | omprimido(s) em 30/08/2 | b21.                      |                            |                     |     |

- 2) Para realizar o recebimento do medicamento:
  - Clicar em ressuprimento mensal;
  - Clicar em distribuindo;
  - Verificar as quantidades que foram aprovadas e as quantidades que estão sendo distribuídas:

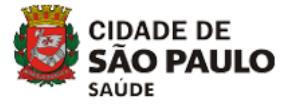

|                                                                      | Juliana<br>8/202 | feste<br>1         |                |                  |                   |                     |                  |                       |                    |
|----------------------------------------------------------------------|------------------|--------------------|----------------|------------------|-------------------|---------------------|------------------|-----------------------|--------------------|
|                                                                      | ACOMPANH         | AMENTO             |                |                  |                   |                     |                  |                       |                    |
| MEDICAMENTOS                                                         | QTDE<br>SUGERIDA | QTDE<br>SOLICITADA | DATA<br>PEDIDO | QIDE<br>APROVADA | DATA<br>APROVAÇÃO | QTDE<br>DISTRIBUÍDA | QTDE<br>RECEDIDA | ÚLTIMO<br>RECEBIMENTO | SALDO A<br>RECEBER |
| Attapeginterferona Sol inj 180 mcg Fr-amp 180 mcg                    | 0                | 0                  | 27/08/2021     | 0                | 30/08/2021        | 0                   | 0                |                       | 0                  |
| Entecavir Comp 0,5 mg Fr c/ 30 Comp                                  | 0                | 30                 | 27/08/2021     | 30               | 30/08/2021        | 0                   | 0                |                       | 0                  |
| Glecaprevii/pibrentasvir Comp 100mg + 40mg Fr c/ 84 Comp             | 0                | 0                  | 27/08/2021     | 0                | 30/08/2021        | 0                   | 0                |                       | 0                  |
| munoglobulina Anti-hepatite B Sol. Inj. 1.000 Ul/ SMI, Fr-amp c/ Smi | 0                | 0                  | 27/08/2021     | 0                | 30/08/2021        | 0                   | 0                |                       | 0                  |
| Lamivudina Comp 150mg Fr c/ 60 Comp.                                 | 0                | 0                  | 27/08/2021     | 0                | 30/08/2921        | 0                   | 0                |                       | 0                  |
| Ledipasvir/Sofosbuvir Comp 90mg + 400mg Fr c/ 28 Comp                | 0                | 280                | 27/08/2021     | 280              | 30/08/2021        | 140                 | 0                |                       | 140                |
| Ribavirina Cps 250mg Blister c/ 10                                   | 0                | 0                  | 27/08/2021     | 50               | 30/08/2021        | 0                   | 0                |                       | 0                  |
| Solosbuver Comp 400mg Fr c/ 28 Comp                                  | 0                | 0                  | 27/08/2021     | 0                | 30/08/2021        | 0                   | 0                |                       | 0                  |
| Tenatovir Camp 300mg Fr c/ 30 Comp                                   | 60               | 60                 | 27/08/2021     | 120              | 30/08/2021        | 120                 | 0                |                       | 120                |
| Velpatasve/sofosbuvir Comp 100mg + 400mg Fr c/ 28 Comp               | 0                | 0                  | 27/08/2021     | 0                | 30/08/2021        | 0                   | 0                |                       | 0                  |
|                                                                      |                  |                    |                |                  |                   |                     |                  |                       |                    |
|                                                                      |                  |                    |                |                  |                   |                     |                  |                       |                    |
|                                                                      |                  |                    |                |                  |                   |                     |                  |                       | VOLTA              |

OBS: O sistema permite distribuições parciais, conforme exemplo acima, pois o gestor distribui de acordo com o estoque existente no almoxarifado no momento da distribuição. Ex: ledispavir+sofosbuvir foi aprovado a quantidade de 280cp e foi distribuído apenas 140cp.

• Clicar no nome do medicamento, abrirá a tela abaixo:

| Consumo 6/2<br>Consumo 7/2<br>CMM (Média)<br>Fator de Ajur<br>Consumo Pr | 021<br>021<br>:<br>:          | 0 0 0 0 0 0 0 0 0 0 0 0 0 0 0 0 0 0 0 0 | Saido Atuai (Kef. 7/2021)<br>Distribuição em Trânsito<br>Entradas<br>Saldo Geral | 0                             | Cobertura Projetada<br>Cobertura Acordada | 0.0     |
|--------------------------------------------------------------------------|-------------------------------|-----------------------------------------|----------------------------------------------------------------------------------|-------------------------------|-------------------------------------------|---------|
| Consumo 8/2<br>Consumo 7/3<br>CMM (Média)<br>Fator de Ajut               | 021<br>021<br>:               | 0 0 0 0 0 0 0 0 0 0 0 0 0 0 0 0 0 0 0 0 | Distribuição em Trânsito<br>Entradas<br>Saldo Geral                              | 0<br>0<br>0                   | Cobertura Projetada<br>Cobertura Acordada | 2.5     |
| Consumo 7/2<br>CMM (Média)<br>Fator de Ajut<br>Consumo Pr                | 021<br>:<br>te                | 0                                       | Entradas<br>Saldo Geral                                                          | 0                             | Cobertura Acordada                        | 2.5     |
| CMM (Média)<br>Fator de Ajus<br>Consumo Pr                               | te                            | 0.00                                    | Saldo Geral                                                                      | 0                             |                                           |         |
| Fator de Ajus<br>Consumo Pre                                             | te                            | 0.00                                    |                                                                                  |                               |                                           |         |
| Consumo Pr                                                               | late da                       |                                         |                                                                                  |                               |                                           |         |
|                                                                          | ojetado                       | 0                                       |                                                                                  |                               |                                           |         |
|                                                                          |                               |                                         |                                                                                  |                               |                                           |         |
|                                                                          |                               |                                         | PEDI                                                                             | DO                            |                                           |         |
| Europhia de                                                              | Padidas                       | Padida                                  |                                                                                  | hustification                 |                                           |         |
| Sugestao do                                                              | Pedido:                       | Pedido:                                 |                                                                                  | Justincativa:                 |                                           |         |
| 0                                                                        |                               | 280                                     |                                                                                  | saldo para iniciar as dispens | 585                                       |         |
|                                                                          |                               |                                         |                                                                                  |                               |                                           |         |
|                                                                          |                               |                                         | APROV                                                                            | AÇÃO                          |                                           |         |
| Foi aprovada a                                                           | quantidade de 280 Comprimido( | s) em 30/08/2021                        |                                                                                  |                               |                                           |         |
|                                                                          |                               |                                         |                                                                                  |                               |                                           |         |
|                                                                          |                               |                                         | DISTRIB                                                                          | UICÃO                         |                                           |         |
|                                                                          |                               |                                         |                                                                                  | D                             |                                           |         |
| DISTRIBUÍDO                                                              |                               |                                         |                                                                                  | RECEBIDO                      |                                           |         |
| DATA                                                                     | QUANTIDADE                    |                                         | JUSTIFICATIVA                                                                    | DATA                          | QUANTIDADE                                | AÇÕES   |
| 30/08/2021                                                               | 140                           |                                         | Visualizar                                                                       |                               |                                           | RECEBER |

- Clicar em receber;
- Abrirá uma outra tela onde terão que ser informadas a data do recebimento, validades, lotes e quantidades correspondentes:

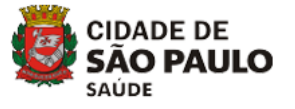

|             |                                                | Progra                                    | imação Ascendente<br>Juliana Teste<br>8/2021 |             |               |
|-------------|------------------------------------------------|-------------------------------------------|----------------------------------------------|-------------|---------------|
|             | tu i                                           | ENTRADA<br>EDIPASVIR/SOFOSBUVIR - COMPRIM | DE MEDICAMENTOS                              | C/ 28 COMPR | IMIDOS        |
| Det<br>30/0 | a Distribuição:<br>08/2021<br>Data de Validade | Qtd Distribuída:<br>140<br>N° do Lote     | Data Recebimento:                            | Quantida    | Qtd Recebida: |
| 1           | Validade                                       | Lote                                      |                                              | Qtde.       |               |
| 2           | Validade                                       | Lote                                      |                                              | Qtde.       |               |
| 3           | Validade                                       | Lote                                      |                                              | Qtde.       |               |
| 4           | Validade                                       | Lote                                      |                                              | Qtde.       |               |
| 5           | Validade                                       | Lote                                      |                                              | Qtde.       |               |
| 6           | Validade                                       | Lote                                      |                                              | Qtde.       |               |
| 7           | Validade                                       | Lote                                      |                                              | Qtde.       |               |
| 8           | Validade                                       | Lote                                      |                                              | Qtde.       |               |

- Após preencher todos os dados referentes aos medicamentos, clicar em salvar.
- Irá aparecer a mensagem em tela: Dados do recebimento atualizados com sucesso, clicar em OK;

| Consulto 6/2021            |                         | Salite August Real 7/2020    |                             | Cobertura Media | 0.0         |  |  |  |
|----------------------------|-------------------------|------------------------------|-----------------------------|-----------------|-------------|--|--|--|
| Consumo 6/2021             |                         | DADOS DO RECEBIMENTO ATUALIZ | ADOS COM SUCESSO!           | ojetada         | 0.0         |  |  |  |
| Consumo 7/2021             |                         |                              |                             | ordada          | 2.5         |  |  |  |
| CMM (Media):               |                         |                              |                             | OK              |             |  |  |  |
| Fator de Ajuste            |                         | 0.00                         |                             |                 |             |  |  |  |
| Consumo Projetado          |                         | 0                            |                             |                 |             |  |  |  |
|                            |                         |                              |                             |                 |             |  |  |  |
|                            |                         |                              |                             |                 |             |  |  |  |
|                            |                         |                              |                             |                 |             |  |  |  |
| Sugestão do Pedi           | do:                     | Pedido:                      | Justificativa:              |                 |             |  |  |  |
| 0                          |                         | 280                          | saldo para iniciar as dispe | ensas           |             |  |  |  |
|                            |                         |                              |                             |                 |             |  |  |  |
|                            |                         |                              | PROVAÇÃO                    |                 |             |  |  |  |
|                            |                         |                              |                             |                 |             |  |  |  |
| Foi aprovada a quant       | idade de 280 Comprimido | (s) em 30/08/2021.           |                             |                 |             |  |  |  |
|                            |                         |                              |                             |                 |             |  |  |  |
|                            |                         | 0                            | ISTRIBUIÇÃO                 |                 |             |  |  |  |
| DISTRIBUÍDO                |                         |                              | RECEBIDO                    |                 |             |  |  |  |
|                            |                         |                              |                             |                 |             |  |  |  |
| DATA                       | QUANTIDADE              | JUSTIFICATIVA                | DATA                        | QUANTIDADE      | AÇÕES       |  |  |  |
| 30/08/2021                 | 140                     | Visualizar                   | 30/06/2021                  | 140             | ATUALIZAR   |  |  |  |
| SPORT ALCORE T             |                         |                              |                             |                 |             |  |  |  |
| 500 500 E.S.E. 7           |                         |                              |                             |                 |             |  |  |  |
|                            |                         |                              |                             |                 |             |  |  |  |
| Data da última stualização | x: 27/08/2024 16:04:01  |                              |                             |                 | MARTINE TAR |  |  |  |

• Quando voltar para a tela principal, o sistema já atualiza a quantidade recebida e a data do recebimento.

# 3) Caso tenha ocorrido algum erro de digitação na hora de receber os medicamentos no sistema, há como fazer a correção;

- Clicar sobre o medicamento na tela de acompanhamento;
- Ir até a parte de distribuição e clicar em atualizar;

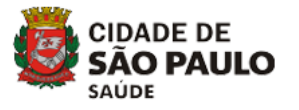

| Consumo 6/2021                                               | 0                                     | Distribuição em Trânsito             | 0                                    | Cobertura Projetada | 0.0   |
|--------------------------------------------------------------|---------------------------------------|--------------------------------------|--------------------------------------|---------------------|-------|
| Consumo 7/2021                                               | 0                                     | Entradas                             | 0                                    | Cobertura Acordada  | 2.5   |
| CMM (Média):                                                 | 0                                     | Saldo Geral                          | 0                                    |                     |       |
| Fator de Ajuste                                              | 0.00                                  |                                      |                                      |                     |       |
| Consumo Projetado                                            | 0                                     |                                      |                                      |                     |       |
|                                                              |                                       |                                      | 2122                                 |                     |       |
|                                                              |                                       | Pt                                   | DIDO                                 |                     |       |
| Sugestão do Pedido:                                          | Pedido:                               |                                      | Justificativa:                       |                     |       |
| 0                                                            | 280                                   |                                      | saldo para iniciar as disper         | 1585                |       |
|                                                              |                                       | APR                                  | NACÃO                                |                     |       |
| ioi aprovada a quantidade de 280 f                           | Comprimido(s) em 30/08/20             | APRO<br>21.                          | NAÇÃO                                |                     |       |
| oi aprovada a quantidade de 280 (                            | Comprimido(s) em 30/08/202            | APRI<br>21.<br>DISTR                 | NAÇÃO                                |                     |       |
| oi aprovada a quantidade de 280 i<br>DISTRIBUÍDO             | Comprimido(s) em 30/08/203            | APR                                  | NAÇÃO<br>IBUIÇÃO<br>RECEBIDO         |                     |       |
| oi aprovada a quantidade de 280 (<br>DISTRIBUÍDO<br>DATA QUA | Comprimido(s) em 30/08/20:<br>NTIDADE | APR<br>21.<br>DISTR<br>JUSTIFICATIVA | NAÇÃO<br>IBUIÇÃO<br>RECEBIDO<br>DATA | QUANTIDADE          | Ações |

- Fazer a alteração necessária e salvar.
- Aparecerá novamente a mensagem em tela: "Dados do recebimento atualizados com sucesso"
- Caso haja dúvidas entrar em contato com o suporte do sistema;

Whatsapp business: 61 3315 7698 – Carla / 61 3315 7667 – Cristina /61 3315 8906 – Priscila

Suporte ao sistema: 08000 61 2439 siclom-hv@aids.gov.br

<u>FONTE</u>: Tutoriais - SICLOM-HV (Ministério da Saúde) – adaptado Assistência Farmacêutica - SMS